#### MINISTÉRIO DA EDUCAÇÃO SECRETARIA EXECUTIVA SUBSECRETARIA DE PLANEJAMENTO E ORÇAMENTO COORDENAÇÃO-GERAL DE FINANÇAS COORDENAÇÃO DE CONTABILIDADE E CUSTOS

#### SUPRIMENTOS DE FUNDOS-PARTE PRÁTICA

Atualizado em Novembro/2018

Coordenação de Contabilidade e Custos

Coordenação-Geral de Finanças S

Subsecretaria de Planejamento e Orçamento/SE

Esse material tem fins unicamente didáticos. Portanto, alguns campos como datas, valores, etc, podem não ser os adequados à realidade. Além disso, há uma limitação por se trabalhar em ambiente de treinamento. Portanto, quando o usuário utilizar o sistema em ambiente de produção todos os conceitos e determinações legais devem ser atendidos.

## Sumário

| То́рісо                                            | Página |
|----------------------------------------------------|--------|
| Introdução                                         | 4      |
| Operacionalização no SIAFI                         | 10     |
| Empenho                                            | 11     |
| Inclusão de Documento Hábil (INCDH)                | 13     |
| Dados Básicos                                      | 15     |
| Principal com Orçamento (PCO)                      | 16     |
| Lista de Fatura (LF)                               | 19     |
| Dedução - Pagamento da Fatura                      | 23     |
| Dados de Pagamento                                 | 27     |
| Gerenciamento de Compromisso (GERCOMP)             | 28     |
| Outros Lançamentos                                 | 33     |
| Exemplo de Reclassificação de Despesa              | 34     |
| Despesa a anular                                   | 46     |
| Baixa de Suprimento                                | 49     |
| Devolução de despesa (DU)                          | 55     |
| Apropriação de INSS e ISS                          | 67     |
| Uma LF para dois Suprimentos                       | 70     |
| Pagamento de Fatura – Exercício Anterior           | 77     |
| Regularização da Equação 98 - 113810607            | 88     |
| Regularização da Equação 63 - 218913612            | 91     |
| Regularização da Equação 131 - 113110200/897110600 | 95     |
| Baixa de saldos referente a exercícios anteriores  | 96     |

## Introdução

#### Suprimento de Fundos:

Trata-se de adiantamento concedido a servidor, a critério e sob a responsabilidade do Ordenador de Despesas, com prazo certo para aplicação e prestação de contas. O Suprimento de Fundos é uma autorização de execução orçamentária e financeira por uma forma diferente da normal, tendo como meio de pagamento o Cartão de Pagamento do Governo Federal, sempre precedido de empenho na dotação orçamentária específica e natureza de despesa própria, com a finalidade de efetuar despesas que, pela sua excepcionalidade, não possam se subordinar ao processo normal de aplicação, isto é, não seja possível o empenho direto ao fornecedor ou prestador, na forma da Lei nº 4.320/64, precedido de Licitação ou sua dispensa, em conformidade com a Lei nº 8.666/93.

#### Quais os princípios a serem observados na execução da despesa por Suprimento de Fundos?

- O que diferencia a execução da despesa por Suprimento de Fundos das demais formas de execução de despesa é o empenho feito em nome do servidor; o adiantamento da quantia a ele e a inexistência de obrigatoriedade de licitação.
- Porém, a realização dessas despesas deve observar os mesmos princípios que regem a Administração pública:
   LIMPE (Legalidade, Impessoalidade, Moralidade, Publicidade e Eficiência), bem como o da isonomia e da compra mais vantajosa para a Adm. Pública.
- Apesar de seu caráter de excepcionalidade, observa os três estágios da despesa: empenho, liquidação e pagamento.

#### Podem ser realizados quaisquer despesas com recursos de Suprimento de Fundos?

- NÃO. As despesas com Suprimento de Fundos somente podem ser realizadas nas seguintes condições:
- a) Atender despesas de **pequeno vulto**;
- b) Atender despesas eventuais; ou
- c) Quando a despesa deva ser feita em caráter sigiloso.

## Limites

(Art. 1º e 2º da Portaria nº 95, de 19 de abril de 2002)

| INSTRUMENTO                                                                               | CF                    | PGF                               |
|-------------------------------------------------------------------------------------------|-----------------------|-----------------------------------|
| NATUREZA                                                                                  | Compras e<br>Serviços | Obras e Serviços de<br>Engenharia |
| Por concessão (Art. 1º, Incisos I e<br>II, § 1º).                                         | R\$ 8.000,00          | R\$ 15.000,00                     |
| Por despesa (isto é: por valor do<br>documento de comprovação do<br>gasto) Art. 2º, § 1º. | R\$ 800,00            | R\$ 1.500,00                      |

Quais os prazos máximos para aplicação e comprovação do Suprimento de Fundos?

- Aplicação: <u>até 90 dias</u>, contado da assinatura do ato de concessão.
- Prestação de contas: <u>até 30 dias</u>, contado a partir do término do prazo de aplicação.
- Prazo total: até 120 dias. 90 dias para aplicar e mais 30 dias para prestar contas.

É possível a utilização da transação de saque com CPGF, para quitação de despesas em espécie?

> SIM, mas somente nas seguintes situações:

- a) Atender às necessidades de órgãos específicos, como por exemplo a Presidência da República.
- b) Atender às necessidades excepcionais dos órgãos, limitado a até 20% do gasto anual do órgão com Suprimento de Fundos, conforme a Portaria SE/MEC Nº 653, de 28/5/2008, publicada no D.O.U. nº 101, seção I, página 25, de 29/5/08.

## Operacionalização no SIAFI

Coordenação de Contabilidade e Custos

Coordenação-Geral de Finanças Subsecretaria de Planejamento e Orçamento/SE

## Suprimento de Fundos - Empenho:

- O empenho deve ser feito no SIASG
- Favorecido: CPF do suprido
- Naturezas da Despesa que podem ser utilizadas:

| ND     | DESCRIÇÃO                             |
|--------|---------------------------------------|
| 339030 | Material de Consumo                   |
| 339033 | Passagens e Despesas com<br>Locomoção |
| 339036 | Outros Serviços de terceiros – PF     |
| 339039 | Outros Serviços de terceiros – PJ     |

Modalidade: 09 (Suprimento de Fundos)
 Inciso: I, II ou III (ver Decreto 93872/86, art. 45)

## SUPRIMENTO DE FUNDOS – modelo de NE

| SIAFI2015SE-DOCUMENTO-CONSULTA-CO    | NNE (NOTA DE EMP  | ENHO)        |             |
|--------------------------------------|-------------------|--------------|-------------|
| 01/06/15 14:59                       |                   | USUARIO : V  | ALDINA      |
| DATA EMISSAO : 28Mai15               |                   | NUMERO : 2   | 015NE000179 |
| UG EMITENTE : 170009 - ESCOLA DE     | ADMINISTRACAO E   | AZENDARIA    |             |
| GESTAO EMITENTE : 00001 - TESOURO N  | ACIONAL           |              |             |
| FAVORECIDO : 019642601-40 - DAM      | VILLO TEIXEIRA DE | SOUZA        |             |
|                                      |                   |              |             |
| TAXA:                                |                   |              |             |
| OBSERVACAO                           |                   |              |             |
| SUPRIMENTO DE FUNDOS - TREINAMENTO - | NOVO SIAFI        |              |             |
|                                      |                   |              |             |
|                                      |                   |              |             |
| EVENTO ESF PTRES FONTE ND            | UGR PI            |              | VALOR       |
| 401091 1 063196 010000000 339030     | ESAFINF2          | 000          | 500,00      |
| TIPO: ORDINARIO SISTEMA DE ORIGEM    | 1:                |              |             |
| PASSIVO ANTERIOR: NAO                | CONTA PASSIVO :   |              |             |
| MODALIDADE : SUPRIMENTO DE FUNDOS    | AMPARO : DE       | C93872 INCIS | 0:03        |
| PROCESSO :                           | PRECATORIO :      |              |             |
| UF BENEFICIADA : DF                  | MUNICIPIO BENEF   | . : 9701     |             |
| ORIGEM MATERIAL : NACIONAL           |                   |              |             |
| REFERENCIA : ART45/03 DEC938         | 372/86 NR.ORIG.TR | ANSF:        |             |
| LANCADO POR : 03480295436 - VALDINA  | UG:               | 170009 28M   | ai15 16:20  |
| PF1=AJUDA PF3=SAI PF4=ESPELHO PF5=IM | IPRIME PF12=RETOR | NA           |             |
|                                      |                   |              |             |

#### Obs.: Empenho feito no SIAFI para fins didáticos, o correto é fazer no SIASG.

Coordenação de Contabilidade e Custos

#### Transação: INCDH

#### Documento Hábil (campo 'Tipo de Documento'): SF

|         |                                                                                                    | VALDINA<br>Códioo da LIG:170009            | Sistema: SIAFI2015SE Exercício: 2015   Versão 4.1.2721 (976) Sair 😣 |
|---------|----------------------------------------------------------------------------------------------------|--------------------------------------------|---------------------------------------------------------------------|
|         |                                                                                                    |                                            | / TESOURONACIONAL<br>Última atualização: 28/05/2015 às 18:51        |
|         | Comunica Configurar Acesso 🔶 Adicionar Favoritos                                                               |                                            |                                                                     |
| u Menu  | Incluir Documento Hábil - INCDH                                                                                |                                            | 🕄 Ajuda                                                             |
| 자 Mei   |                                                                                                    |                                            | * Campo de preenchimento obrigatório                                |
| u Geral | * Código da UG Emitente: Nome da UG Emitente: Moeda:<br>170009 Q ESCOLA DE ADMINISTRACAO FAZENDARIA REAL (R\$) |                                            |                                                                     |
| an Mer  | Ano: * Tipo de Documento: Título: Número DH:<br>2015 SEF Q SUPRIMENTO DE FUNDOS                                |                                            |                                                                     |
| ДОН     |                                                                                                    | Confirmar                                  |                                                                     |
| Ţ       | Consultar Rascunhos                                                                                            | Verificar Consistencia Registrar Copiar de |                                                                     |
|         |                                                                                                    |                                            |                                                                     |

Coordenação de Contabilidade e Custos

Coordenação-Geral de Finanças Subsecretaria de Planejamento e Orçamento/SE

### Documento SF: ABAS

| cluir Documento Hábil - INCDH                                                                                                    | 😢 Ajuda                            |
|----------------------------------------------------------------------------------------------------|------------------------------------|
|                                                                                                    | * Campo de preenchimento obrigatór |
| *Código da UG Emitente:         Nome da UG Emitente:         Moeda:           170009         ESCOLA DE ADMINISTRACAO FAZENDARIA         REAL (R\$)                                                                                                    |                                    |
| Ano: *Tipo de Documento: Título: Número DH:<br>2015 SF SUPRIMENTO DE FUNDOS -                                                                                                    |                                    |
| Preenchimento Obrigatório           Registrada         Pendente de Registro           Dados Básicos         Principal Com Orcamento         Dedução         Encargo         Despesa a Anular         Outros Lançamentos         Dados de Pagamento         Centro de Custo         Resumo |                                    |
| *Código da UG Pagadora: Nome da UG Pagadora: Sistema de Origem<br>170009 Q ESCOLA DE ADMINISTRACAO FAZENDARIA CPR-STN                                                                                                    |                                    |
| *Data de Emissão Contábil:       Data de Vencimento:       Taxa de Câmbio:       Processo:       Ateste:       Valor do Documento:         29/05/2015       0,000       0,000       0,000       0,000                                                                                     |                                    |
| *Código do Credor:                                                                                                    |                                    |
|                                                                                                    |                                    |

Destaca-se que para a emissão da SF só e necessário o preenchimento das abas 'Dados Básicos' e 'Principal com Orçamento'. As faturas, bem como as deduções (ISS e INSS), são lançadas na aba 'Dedução', a reclassificação dos subitens é realizada na aba 'Outros Lançamentos' e o estorno dos valores não utilizados na aba de 'Despesa a Anular'. Cabe ainda destacar que <u>no documento SF a aba 'Dados de Pagamento' NUNCA será preenchida</u>.

#### Preenchimento da aba 'Dados Básicos': Preenchimento

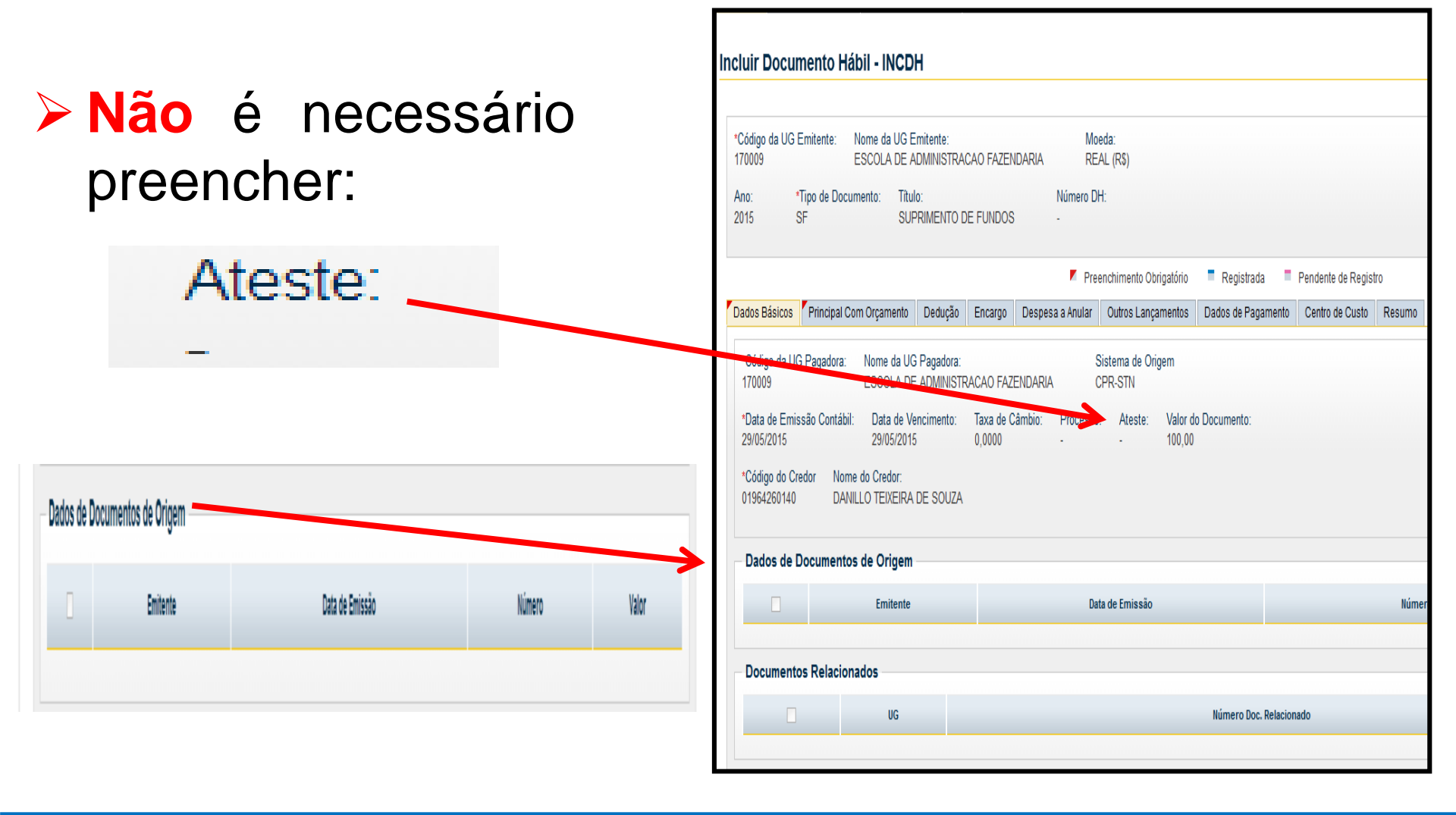

Coordenação de Contabilidade e Custos

Coordenação-Geral de Finanças

Subsecretaria de Planejamento e Orçamento/SE

## Aba Principal com Orçamento (PCO):<sup>16</sup>

Utilizar SPF003 – SUPRIMENTO DE FUNDOS – CARTÃO DE PAGAMENTO **GOVERNO FEDERAL** (CPGF), essa situação aceita tanto saque como CPGF. Já a SPF006 é exclusiva para CPGF.

| Pesquisar Situ     | ação                                                                                                    | 0                                                                                                    |
|--------------------|----------------------------------------------------------------------------------------------------|----------------------------------------------------------------------------------------------------|
|                    | Pesquisar                                                                                                  | *                                                                                                    |
| ituações encontrar | das 🔍 📢 página 1 de 2 🕨 🕨 página 🚺 🕨                                                                       |                                                                                                    |
| Código             | Título                                                                                                    |                                                                                                    |
| PPV005             | PAGAMENTO DE PASSIVO INSCRITO EM RPP - FONTE 0177 - REALIZAÇÃO POR OB                                      |                                                                                                    |
| PPV177             | APROPRIAÇÃO DO VALOR BRUTO A DEDUZIR - FONTE 0177                                                          |                                                                                                    |
| PPV190             | APROPRIAÇÃO DO VALOR BRUTO A DEDUZIR - FONTE 0190                                                          |                                                                                                    |
| SPF002             | SUPRIMENTO DE FUNDOS - CONTA TIPO B - NÃO SIGILOSO                                                         |                                                                                                    |
| SPF003             | SUPRIMENTO DE FUNDOS - CARTÃO DE PAGAMENTO GOVERNO FEDERAL - SAQUE E FATURA                                |                                                                                                    |
| SPF004             | SUPRIMENTO SIGILOSO - CONTA TIPO B                                                                         |                                                                                                    |
| SPF005             | SUPRIMENTO DE FUNDOS - CARTÃO PAGAMENTO DO GOVERNO FEDERAL - SIGILOSO                                      |                                                                                                    |
| SPF006             | SUPRIMENTO DE FUNDOS - CARTÃO DE PAGAMENTO DO GOVERNO FEDERALISOMENTE FATURA                               | v                                                                                                    |
|                    | tuações encontra<br>Código<br>PPV005<br>PPV177<br>PPV190<br>SPF002<br>SPF003<br>SPF004<br>SPF005<br>SPF006 | Pesquisar         tuações encontradas       qigina 1 de 2 > >>       pagina         Código       Titulo         Titulo         PPV005       PAGAMEINTO DE PASSINO INSCRITO EM RPP - FONTE 0177 - REALZAÇÃO POR OB         PPV107       APROPRIAÇÃO DO VALOR BRUTO A DEDUZIR - FONTE 0177 - REALZAÇÃO POR OB         PPV117       APROPRIAÇÃO DO VALOR BRUTO A DEDUZIR - FONTE 0177         PPV190       APROPRIAÇÃO DO VALOR BRUTO A DEDUZIR - FONTE 0177         PPV190       APROPRIAÇÃO DO VALOR BRUTO A DEDUZIR - FONTE 0190         SPF002       SUPRIMENTO DE FUNDOS - CONTA TIPO B - NÃO SIGILOSO         SPF003       SUPRIMENTO DE FUNDOS - CONTA TIPO B         SPF004       SUPRIMENTO DE FUNDOS - CONTA TIPO B         SPF004       SUPRIMENTO DE FUNDOS - CARTÃO DE PAGAMEINTO DO GOVERNO FEDERAL - SIGILOSO         SPF005       SUPRIMEINTO DE FUNDOS - CARTÃO DE PAGAMEINTO DO GOVERNO FEDERAL - SIGILOSO         SPF006       SUPRIMEINTO DE FUNDOS - CARTÃO DE PAGAMEINTO DO GOVERNO FEDERAL - SIGILOSO |

# Aba PCO: situação SPF003 – preenchimento

| ncluir Documento Hábil - INCDH                                                                                                    |        | 😢 Ajuda                              |
|----------------------------------------------------------------------------------------------------|--------|--------------------------------------|
|                                                                                                    |        | * Campo de preenchimento obrigatório |
| *Código da UG Emitente:     Nome da UG Emitente:     Moeda:       170009     ESCOLA DE ADMINISTRACAO FAZENDARIA     REAL (R\$)      |        |                                      |
| Ano:     *Tipo de Documento:     Título:     Número DH:       2015     SF     SUPRIMENTO DE FUNDOS     -                            |        |                                      |
| 🗾 Preenchimento Obrigatório 📑 Registrada 📑 Pendente de Registro                                                                     |        |                                      |
| Dados Básicos Principal Com Orçamento Dedução Encargo Despesa a Anular Outros Lançamentos Dados de Pagamento Centro de Custo Resumo |        |                                      |
| Situações Principal Com Orçamento                                                                                                   |        | Total da Aba 0,00                    |
| *Situação: *Nome da Situação:<br>SPF003 SUPRIMENTO DE FUNDOS - CARTÃO DE PAGAMENTO GOVERNO FEDERAL - SAQUE E FATURA                 |        | Subtotal 0,00                        |
| *UG do Empenho:     Nome da UG do Empenho:       170009     Q       ESCOLA DE ADMINISTRACAO FAZENDARIA                              |        |                                      |
| Item Registrado                                                                                                    |        |                                      |
| *N° do Empenho *Subitem *Liquidado?<br>2015NE000179 Q 96 Q SIM -                                                                    | *Valor | 100,00                               |
| Confirmar Descartar                                                                                                    |        |                                      |
| *Observação<br>TREINAMENTO.                                                                                                    |        |                                      |
|                                                                                                    |        |                                      |
| Incluir Outra Situação Limpar Tela                                                                                                  |        |                                      |

Coordenação de Contabilidade e Custos

Coordenação-Geral de Finanças Subsecretaria de Planejamento e Orçamento/SE

#### Podem ser incluídos vários empenhos, basta clicar no botão INCLUIR

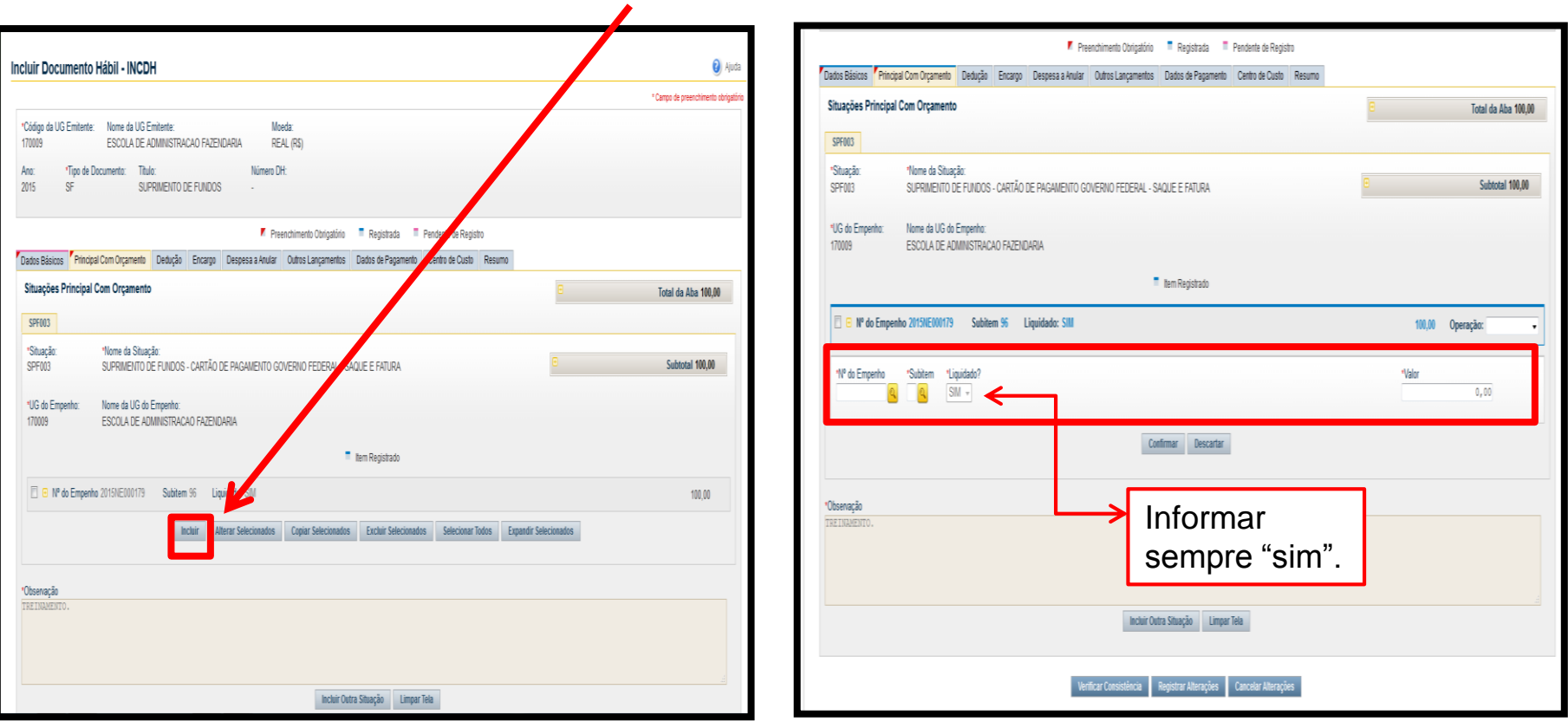

Coordenação de Contabilidade e Custos

Coordenação-Geral de Finanças

#### Para pagamento da Fatura será necessária a<sup>19</sup> emissão de Lista de Fatura no SIAFI Tela Preta (>ATULF)

| SIAFI201<br>01/06/15 1 | .5SE-DOCUMENTO-ENTRAI        | DADOS-ATULF (I | ATUALIZA LISTA DE FAT<br>USUARIO : V | URA)<br>ALDINA |
|------------------------|------------------------------|----------------|--------------------------------------|----------------|
| UG/GESTAO E            | EMITENTE: <u>1</u> 70009 / 1 |                | NUMERO DA LISTA : 20                 | 15LF           |
| TIPO DE LIS            | STA : 2                      |                |                                      |                |
| OPCAO DE PA            | IGAMENTO: 2                  |                |                                      |                |
| ENTRADA DE             | DADOS : 1                    |                |                                      |                |
| BANCO : 001            | L                            |                |                                      |                |
|                        |                              |                |                                      |                |
|                        |                              |                |                                      |                |
|                        |                              |                |                                      |                |
|                        |                              |                |                                      |                |
| PF1=AJUDA              | PF3=SAI PF4=COPIA            | PF5=EXCLUIR    | PF8=TRANSFERENCIA                    |                |

## >ATULF: emitir LF no valor da fatura

| UG/               | ALTERACAO MANUAL DE TITULO                                    |          |
|-------------------|---------------------------------------------------------------|----------|
| OPC<br>ENT<br>BAN | CODIGO 23790 48404 90484 704011 79013 512409 5 00000000000000 |          |
|                   | FAVORECIDO <u>0</u> 0000000000191                             |          |
| P<br>P            | (=) VALOR DOCUMENTO 5000                                      | D(<br>0( |
|                   | (-) VALOR DESCONTO/ABATIMENTOS                                |          |
|                   | (-) OUTRAS DEDUCOES                                           |          |
|                   | (+) MORA/MULTA                                                |          |
|                   | (+) OUTROS ACRESCIMOS                                         |          |
|                   | (=) VALOR COBRADO 5000                                        | 00       |

Caso a lista de fatura não tenha sido gerada no mesmo dia, será necessário atualizá-la na transação >ATULF (no SIAFI tela preta)

| SIAFI2015SE-DOCUMENTO-ENTRADADOS-ATULF (ATUALIZA LISTA DE FATURA)<br>01/06/15 15:33 USUARIO : VALDINA | SIAFI2015SE-DOCUMENTO-ENTRADADOS-ATULF (ATUALIZA LISTA DE FATURA)<br>01/06/15 15:21 USUARIO: VALDINA<br>PAGINA: 1<br>UG/GESTAO: 170009 / 00001 NUMERO: 2015LF 000052 |
|----------------------------------------------------------------------------------------------------|----------------------------------------------------------------------------------------------------|
| UG/GESTAO EMITENTE: 170009 / 1 NUMERO DA LISTA : 2015LF 52<br>TIPO DE LISTA :                         | OPCAO DE PAGAMENTO: TITULO<br>ENTRADA : MANUAL LISTA : EXTRA-SIAFI<br>BANCO : 001 BANCO DO BRASIL                                                                    |
| OPCAO DE PAGAMENTO: _<br>ENTRADA DE DADOS : _<br>BANCO :                                              | PAGAMENTO DE TITULO DO BRADESCO 000000000191 50,00                                                                                                    |
| PF1=AJUDA PF3=SAI PF4=COPIA PF5=EXCLUIR PF8=TRANSFERENCIA                                             | VALOR TOTAL DA LISTA: 50,00<br>PF1=AJUDA PF2=DETALHA PF3=SAI PF4=INCLUI PF5=EXCLUI PF12=RETORNA                                                                      |

Coordenação de Contabilidade e Custos

Coordenação-Geral de Finanças

Subsecretaria de Planejamento e Orçamento/SE

#### Após a atualização da LF, o compromisso poderá ser <sup>22</sup> realizado normalmente no GERCOMP

| i/        | ALTERACAO                    | MANUAL DE TITULO                   | 1        |
|-----------|------------------------------|------------------------------------|----------|
| эс<br>т   |                              |                                    |          |
| n I<br>An | CUDIGU 23790 48404 90484 704 | 4011 79013 512409 5 00000000000000 |          |
|           | FAVORECIDO 00000000000191    |                                    |          |
| P<br>P    | (=) VALOR DOCUMENTO          | 5000                               | D0<br>00 |
|           | (-) VALOR DESCONTO/ABATIMENT | TOS                                |          |
|           | (-) OUTRAS DEDUCOES          | Ao surgir a<br>tela com os         |          |
|           | (+) MORA/MULTA               | dados da                           |          |
|           | (+) OUTROS ACRESCIMOS        | ENTER                              |          |
|           | (=) VALOR COBRADO            | 5000                               | 00       |
|           | PF1=AJUDA PF3=SAI PF12=RET   | Torna                              |          |
| 71        |                              |                                    |          |

| SIAFI2015SE-DOCUMENTO-ENTRADADOS-ATULF (ATUALIZA LISTA DE FATURA)<br>01/06/15 15:21 USUARIO: VALDINA<br>1 |                                                               |          |  |  |  |  |  |  |  |  |  |
|----------------------------------------------------------------------------------------------------|---------------------------------------------------------------|----------|--|--|--|--|--|--|--|--|--|
| UG/                                                                                                    | ALTERACAO MANUAL DE TITULO                                    |          |  |  |  |  |  |  |  |  |  |
| opc<br>Ent<br>Ban                                                                                         | CODIGO 23790 48404 90484 704011 79013 512409 5 00000000000000 |          |  |  |  |  |  |  |  |  |  |
| Dint                                                                                                    | FAVORECIDO 000000000191                                       |          |  |  |  |  |  |  |  |  |  |
| P<br>P                                                                                                    | (=) VALOR DOCUMENTO 50,00                                     | D0<br>00 |  |  |  |  |  |  |  |  |  |
|                                                                                                    | (-) VALOR DESCONTO/ABA Confirmar com                          |          |  |  |  |  |  |  |  |  |  |
|                                                                                                    | (-) OUTRAS DEDUCOES (S'. A LF estará<br>atualizada, apesar    |          |  |  |  |  |  |  |  |  |  |
|                                                                                                    | (+) MORA/MULTA de o sistema não                               |          |  |  |  |  |  |  |  |  |  |
|                                                                                                    | (+) OUTROS ACRESCIMOS<br>confirmação.                         |          |  |  |  |  |  |  |  |  |  |
|                                                                                                    | (=) VALOR COBRADO 50,00                                       | 00       |  |  |  |  |  |  |  |  |  |
| PF1                                                                                                    | CONFIRMA ? s (S - SIM A - ALTERA N - NAO )                    |          |  |  |  |  |  |  |  |  |  |

Coordenação de Contabilidade e Custos

Coordenação-Geral de Finanças

#### Aba Dedução - Para o pagamento da fatura, incluir a dedução DOB029 – PAGAMENTO DE FATURA CPGF (antiga BBCT)

| Consultar Documento Hábil - CONDH: Alterar                                                                                                    | 🕖 Ajuda                                                                                                    | Consultar Documento Hábil - C                                                                            | Pesquisa                                                                                                    | r Situação                                                                                                    |                                                          |  | 0 |
|----------------------------------------------------------------------------------------------------|----------------------------------------------------------------------------------------------------|----------------------------------------------------------------------------------------------------|----------------------------------------------------------------------------------------------------|----------------------------------------------------------------------------------------------------|----------------------------------------------------------|--|---|
| Consultar Documento Hábil - CONDH: Alterar         *Consultar Documento Hábil - CONDH: Alterar         *Consultar Documento Hábil - CONDH: Alterar         *Consultar Documento Hábil - CONDH: Alterar         *Consultar Documento Hábil - CONDH: Alterar         *Consultar Documento Hábil - CONDH: Alterar         *Consultar Documento:         *Consultar Documento:         *Consultar Documento:         *Toto:         *Consultar Documento:         *Consultar Documento:         *Consultar Postol ADE ADMISTRACAD FAZEDORA:         *Nove         *Toto:         *Consultar Documento:         *Consultar Postol Documento:         *Consultar Postol         *Consultar Postol         *Consultar Po | Consultar Documento Hábil - C         "Código da UG Emitente:         Nome da UG E         170009       ESCOLA DE A         Ano:       "Tipo de Documento:         2015       SF         SF       SUF         "Situação:       Confirmar | Pesquisal     Situações enc     Código     DORIO1     DED009     DGR001     DGR001     DGR006     DOG001 | r Situação ontradas ontradas RETEINÇÕES DE MPOSTOS RECOLI RETEINÇÕES DE MPOSTOS RECOLI REGULARIZAÇÃO DE OB SAQUE O RETEINÇÃO DE INSS RETEINÇÃO DE INSS RETEINÇÃO DE INSS - SURRINEINTO RETEINÇÃO DE INSS - SURRINEINTO RETEINCAR | Pesquisar         (       página 1 de 2 ) ))         Título         HÍVES POR DAR         HÍVES POR DAR         HÍVES POR DAR         LISE POR DAR         LISE POR DAR         JOE FUNDOS         OS DE FERCEROS (EXCETO SUPRIMENTO DE FUNDOS) | página 🛄                                                 |  |   |
| direto DOB029.<br>Vericar Consistencia Registrar Alenqües                                                                                                    |                                                                                                    |                                                                                                    | DOB030                                                                                                    | PAGAMENIO DE PATURA - CGPF                                                                                                    | <u>os de terceros - suprimento de fundos</u><br>Retornar |  | T |

Coordenação de Contabilidade e Custos

Coordenação-Geral de Finanças

Subsecretaria de Planejamento e Orçamento/SE

# Aba **Dedução**: Dedução **DOB029** - preenchimento

| onsultar Documento Hábil - CONDH: Alterar                                                                                  | <ul> <li>Aju</li> </ul>         |
|----------------------------------------------------------------------------------------------------|---------------------------------|
|                                                                                                    | * Campo de preenchimento obriga |
| *Código da UG Emitente: Nome da UG Emitente: Moeda:<br>170009 ESCOLA DE ADMINISTRACAO FAZENDARIA REAL (R\$)                |                                 |
| Ano: *Tipo de Documento: Título: Número DH:<br>2015 SF SUPRIMENTO DE FUNDOS 22                                             |                                 |
| 📕 Preenchimento Obrigatório 🛛 🗮 Registrada 🛁 Pendente de l                                                                 | Registro                        |
| Dados Básicos 📕 Principal Com Orçamento Dedução Encargo Despesa a Anular Outros Lançamentos Dados de Pagamento Centro de C | Justo Resumo                    |
|                                                                                                    | Total da Aba 0,00               |
| Item Registrado                                                                                                    |                                 |
| Situação: Nome da Situação:<br>DOB029 PAGAMENTO DE FATURA - CGPF                                                           |                                 |
| *UG Pagadora:       Data de Vencimento:       Data de Pagamento:         170009       29/05/2015       29/05/2015          | *Valor 50,00                    |
| Relacionamentos                                                                                                    |                                 |
| Relacionamento Manual                                                                                                    |                                 |
| Confirmar     Descartar                                                                                                    |                                 |
| *Observação                                                                                                    |                                 |
| TREINAMENTO.                                                                                                    |                                 |
|                                                                                                    |                                 |
|                                                                                                    |                                 |
|                                                                                                    |                                 |

Coordenação de Contabilidade e Custos

Coordenação-Geral de Finanças Subsecre

# Após preenchimento dos dados da **dedução**, será habilitado o **Pré-Doc**

| Comunica Configurar Acesso 📩 Adicionar Favoritos                                                                                                    |                                    |
|----------------------------------------------------------------------------------------------------|------------------------------------|
| Consultar Documento Hábil - CONDH: Alterar                                                                                                    | <ul> <li>Ajuda</li> </ul>          |
|                                                                                                    | * Campo de preenchimento obrigatór |
| *Código da UG Emitente: Nome da UG Emitente: Moeda:<br>170009 ESCOLA DE ADMINISTRACAO FAZENDARIA REAL (R\$)                                          |                                    |
| Ano:*Tipo de Documento:Título:Número DH:2015SFSUPRIMENTO DE FUNDOS22                                                                                 |                                    |
| 📕 Preenchimento Obrigatório 📑 Registrada 📑 Pendente de Registro                                                                                      |                                    |
| Dados Básicos Principal Com Orçamento Dedução Encargo Despesa a Anular Outros Lançamentos Dados de Pagamento Centro de Custo Resumo                  |                                    |
|                                                                                                    | Total da Aba 50,00                 |
| Situação: DOB029                                                                                                    | 50,00 Pré-Doc                      |
| Incluir         Alterar Selecionados         Copiar Selecionados         Excluir Selecionados         Selecionar Todos         Expandir Selecionados |                                    |
| *Observação<br>TREINAMENTO.                                                                                                    | H                                  |

Coordenação de Contabilidade e Custos

Coordenação-Geral de Finanças Subsecretaria de Planejamento e Orçamento/SE

### Aba Dedução: preenchimento do Pré-Doc

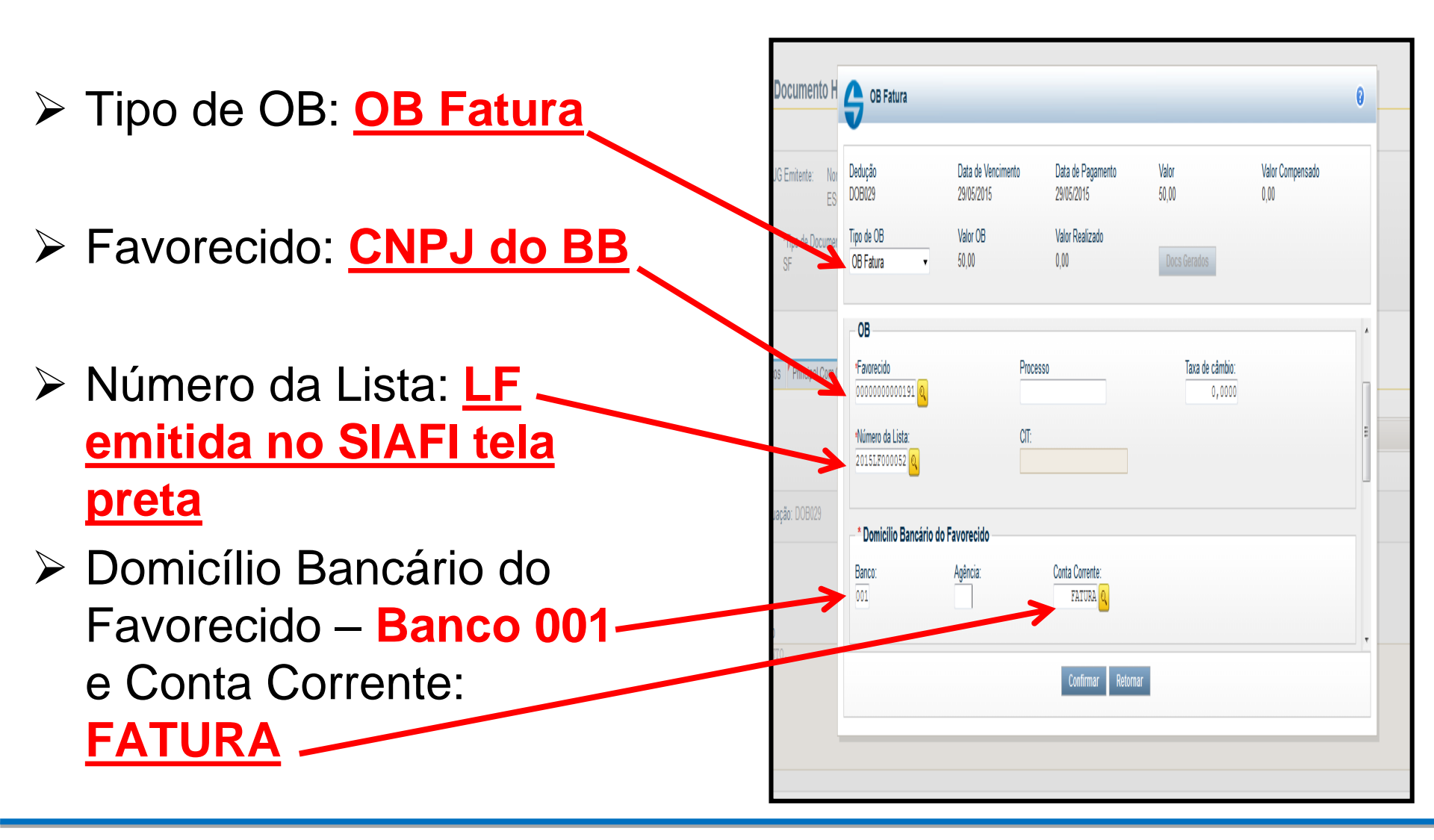

Coordenação de Contabilidade e Custos

Coordenação-Geral de Finanças

Subsecretaria de Planejamento e Orçamento/SE

## Aba Dados de Pagamento

OBS.: Apesar de estar habilitada, esta aba não será utilizada.

O pagamento da FATURA, será efetuado na Aba Dedução por meio do código DOB029

| nsultar Documento                    | Hábil - CONDH: Alt                           | erar                        |                                 |                    |                    |                  |            | U                           |
|--------------------------------------|----------------------------------------------|-----------------------------|---------------------------------|--------------------|--------------------|------------------|------------|-----------------------------|
|                                      |                                              |                             |                                 |                    |                    |                  |            | * Campo de preenchimento ol |
| Código da UG Emitente: N<br>170009 E | ome da UG Emitente:<br>SCOLA DE ADMINISTRACA | Mo<br>D Fazendaria Re       | ieda:<br>:AL (R\$)              |                    |                    |                  |            |                             |
| Ano: *Tipo de Docum<br>2015 SF       | ento: Título:<br>SUPRIMENTO DE I             | Número E<br>FUNDOS 22       | H:                              |                    |                    |                  |            |                             |
|                                      |                                              | 📕 Pre                       | enchimento Obrigatório          | Registrada         | Pendente de Regist | 10               |            |                             |
| )ados Básicos 🏼 Principal Con        | Orçamento Dedução E                          | incargo Despesa a Anular    | Outros Lançamentos              | Dados de Pagamento | Centro de Custo    | Resumo           |            |                             |
| Grupo Principal                      |                                              |                             |                                 |                    |                    |                  |            |                             |
| Código da UG Pagadora<br>170009      |                                              | Nome da UG F<br>ESCOLA DE / | Pagadora<br>ADMINISTRACAO FAZEN | IDARIA             | Valor Líquid       | o a Pagar:       | 50,00      |                             |
| Data de Vencimento<br>29/05/2015     |                                              | *Data de Paga<br>29/05/2015 | mento                           |                    |                    | e Dauos de Pagam | ento. v,vv |                             |
| Lista de Favorecidos —               |                                              |                             |                                 |                    |                    |                  |            |                             |
|                                      | Favorecido                                   |                             | Valor                           |                    | Valor Re           | alizado          |            | Pré-Doc                     |
|                                      |                                              | Incluir                     | Alterar Selecionados            | Copiar Selecionado | s Excluir Seleci   | ionados          |            |                             |
|                                      |                                              |                             |                                 |                    |                    |                  |            |                             |

Coordenação-Geral de Finanças

Subsecretaria de Planejamento e Orçamento/SE

# Após o preenchimento do pré-doc, ir no **Gercomp** para realizá-lo.

| Comunica          | Configurar.     | Acesso 1        | 👌 Adicionar Fa             | avoritos             |           |                     |                        |                      |                    |         |                      |                                      |
|-------------------|-----------------|-----------------|----------------------------|----------------------|-----------|---------------------|------------------------|----------------------|--------------------|---------|----------------------|--------------------------------------|
|                   |                 |                 |                            |                      |           |                     |                        |                      |                    |         |                      |                                      |
| Consult           | tar Docui       | nento H         | ábil - CO                  | NDH: A               | lterar    |                     |                        |                      |                    |         |                      | 😮 Ajuda                              |
|                   |                 |                 |                            |                      |           |                     |                        |                      |                    |         |                      | * Campo de preenchimento obrigatório |
| *Código<br>170009 | da UG Emite     | nte: Nor<br>ES( | ne da UG Em<br>COLA DE ADI | itente:<br>MINISTRAC | CAO FAZEN | Mo<br>NDARIA RE     | eda:<br>AL (R\$)       |                      |                    |         |                      |                                      |
| Ano:<br>2015      | *Tipo<br>SF     | le Documer      | nto: Título:<br>SUPR       | RIMENTO D            | E FUNDOS  | Número D<br>22      | H:                     |                      |                    |         |                      |                                      |
|                   |                 |                 |                            |                      |           | Pre                 | enchimento Obrigatório | Registrada 🗧         | Pendente de Regist | ro      |                      |                                      |
| Dados B           | lásicos 🛛 Pri   | icipal Com (    | Drçamento                  | Dedução              | Encargo   | Despesa a Anular    | Outros Lançamentos     | Dados de Pagamento   | Centro de Custo    | Resumo  |                      |                                      |
|                   |                 |                 |                            |                      |           |                     |                        | Item Registrado      |                    |         | E                    | Total da Aba 50,00                   |
|                   | Situação: D     | DB029           |                            |                      |           |                     |                        |                      |                    |         |                      | 50,00 🗸 Pré-Doc                      |
|                   |                 |                 |                            | Inc                  | cluir Al  | Iterar Selecionados | Copiar Selecionado     | excluir Selecionad   | os Selecionar T    | odos Ex | kpandir Selecionados | 7                                    |
| *Observation      | ação<br>AMENTO. |                 |                            |                      |           |                     |                        |                      |                    |         | Depois de            | e preenchido,                        |
|                   |                 |                 |                            |                      |           |                     |                        |                      |                    |         | um tick v            | erde.                                |
|                   |                 |                 |                            |                      |           | Ver                 | ificar Consistência    | Registrar Alterações | Cancelar Alteraçõ  | es      |                      |                                      |

Coordenação de Contabilidade e Custos

Coordenação-Geral de Finanças Subsecretaria de Planejamento e Orçamento/SE

#### Pagamento – transação: **GERCOMP**<sup>29</sup> Natureza: Pagamento

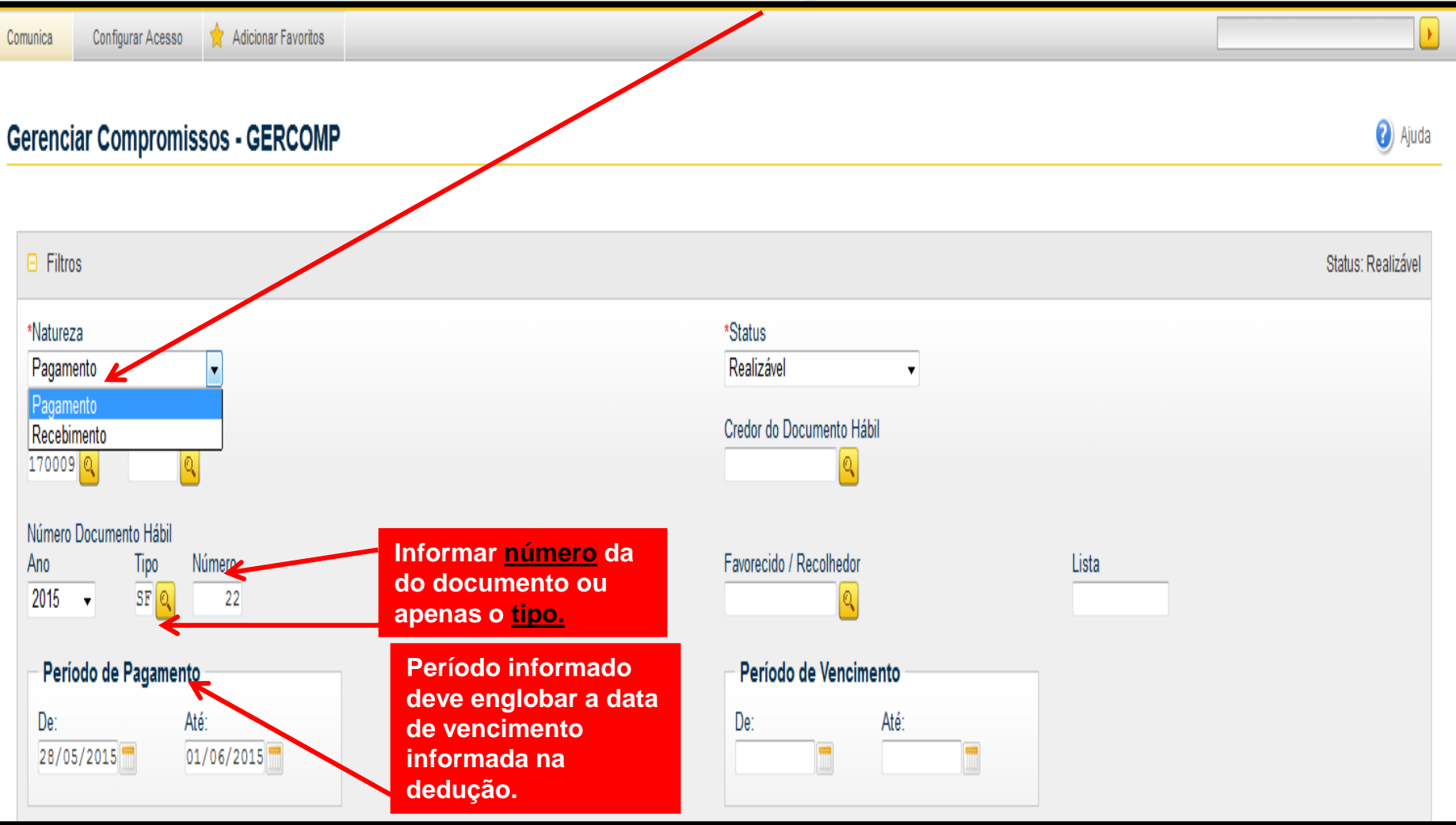

Coordenação de Contabilidade e Custos

Coordenação-Geral de Finanças

Subsecretaria de Planejamento e Orçamento/SE

**GERCOMP**: quando ainda existir valor pendente de realização na SF, no GERCOMP aparecerá esse valor que refere-se a aba <u>"Dados de Pagamento"</u> (valor líquido) e o valor da fatura lançado na aba "Dedução", caso esse valor não venha a ser utilizado, ele será baixado na Aba Despesa a Anular na própria SF.

| Λ        |          |                        |                     |                   | Selema SAFZUMSSE Exerción 2015 Mersão 4 1 2721 (576) Sa |                       |                     |                 | 2015  Versão 4.1.2721 (976) - Sa |                 |                                            |           |                        |                       | Salaria SAF201552 Exercice 2 |                         |                            |                        |                        | 2015   Versão 4.1.2721 (976) Sair |                 |                                                         |
|----------|----------|------------------------|---------------------|-------------------|---------------------------------------------------------|-----------------------|---------------------|-----------------|----------------------------------|-----------------|--------------------------------------------|-----------|------------------------|-----------------------|------------------------------|-------------------------|----------------------------|------------------------|------------------------|-----------------------------------|-----------------|---------------------------------------------------------|
|          |          | ĀL                     |                     |                   |                                                         |                       | Código da UG:17000! |                 |                                  |                 | TESOURONA<br>Útime atualização 01.082015 á |           | <b>HFI</b><br>CIONAL   |                       |                              |                         |                            | Código da UG:17000     | 9                      |                                   |                 | <b>Tesourollaci</b><br>Útime etuelizeção: 01.08/2015 às |
| Comunica | Configu  | urar Acesso 🍴          | 🕇 Adicionar Favorit | 15                |                                                         |                       |                     |                 |                                  |                 |                                            | Comunica  | Configurar Acesso      | 🛉 Adicionar Favoritos |                              |                         |                            |                        |                        |                                   |                 | · · · · ·                                               |
| Gerencia | ar Cor   | mpromisso              | os - GERCO          | MP                |                                                         |                       |                     |                 |                                  |                 | 🛿 Ajuda                                    | Gerencia  | r Compromiss           | IOS - GERCON          | P                            |                         | Na lin<br>inforn<br>clicar | ha da<br>nar a<br>em e | a ded<br>opçâ<br>execu | lução<br>io "R<br>itar.           | )<br>" e        | <table-cell> Ajuda</table-cell>                         |
| Filtros  | IS       |                        |                     |                   |                                                         |                       |                     |                 |                                  |                 | Status: Realizável                         | € Filtros |                        |                       |                              |                         |                            |                        |                        |                                   | 7               | Status: Realizável                                      |
| Compro   | romissos | encontrados            |                     |                   |                                                         | 📢 📢 página            | 1 de 1 🕨 💓          |                 |                                  |                 | página 📄                                   | Compro    | nissos encontrados     |                       |                              |                         | 🔫 🔞 página                 | a1de1 🕨 💓              |                        |                                   |                 | página 📄                                                |
| ٥        |          | Opção de<br>Realização | UG Pagadora         | Data de Pagamento | Favorecido / Recolhedor                                 | Documento Hábil       | Doc. Origem         | Processamento   | Tipo                             | Doc. de Realiz. | Valor                                      | ۵         | Opção de<br>Realização | UG Pagadora           | Dat de Pagamento             | Favorecido / Recolhedor | Documento Hábil            | Doc. Origem            | Processamento          | Tipo                              | Doc. de Realiz. | Valor                                                   |
| Data Pag | agamento | o Recebimento: 2       | 9105/2015           |                   |                                                         |                       |                     | Moeda: Real     |                                  |                 | Total: 100,00                              | Data Pag  | amentoRecebimento: 1   | 29/05/2015            |                              |                         |                            |                        | Moeda: Real            |                                   |                 | Total: 100,00                                           |
|          |          | ,                      | 170009              | 29/05/2015        |                                                         | 170009/2015SF000022   |                     |                 | Liquido                          | 08              | 50,00                                      | E         |                        | 170009                | 29/05/2015                   |                         | 170009/2015SF000022        |                        |                        | Liquido                           | 08              | 50,00                                                   |
|          |          | •                      | 170009              | 29/05/2015        | 0000000000191                                           | 170009/2015SF000022   |                     |                 | Dedução                          | OB              | 50,00                                      |           | R ,                    | 170009                | 29/05/2015                   | 0000000000191           | 170009/20155F000022        |                        |                        | Dedução                           | OB              | 50,00                                                   |
|          |          |                        |                     |                   |                                                         | 📢 📢 página            | 1 de 1 🕨 🗰          |                 |                                  |                 | página 📄                                   |           |                        |                       |                              |                         | 🗸 🗸 página                 | a1de1 🕨 🕨              | _                      |                                   |                 | página 📄                                                |
|          |          |                        |                     |                   | Executar Atualizar Data                                 | Histórico Decodificar | · Narcar Opção      | Limite de Saque | e                                |                 |                                            |           |                        |                       | E                            | iecutar Atualizar Data  | Histórico Decodifica       | n Marcar Opçåd         | ) Limite de Saque      |                                   |                 |                                                         |

Coordenação de Contabilidade e Custos

Coordenação-Geral de Finanças

Subsecretaria de Planejamento e Orçamento/SE

## Vinculação de Pagamento: 400

#### (vinculação 412 é utilizada apenas para a modalidade SAQUE)

|                                 |                                                            | VALDINA<br>Código da UG:170009 | Sistena, Sivere | Últime     | TesouroNació<br>atualização: 01/08/2015 às 1 |
|---------------------------------|------------------------------------------------------------|--------------------------------|-----------------|------------|----------------------------------------------|
| Comunica Configurar Acesso      | Adicionar Favoritos Realização Total com ou sem Vinculação |                                | 0               |            | <ul> <li>Ajuda</li> </ul>                    |
| 🗄 Filtros                       | Lista Valor<br>2015LF000052 50,00                          | Vinculação de pagamento:       |                 |            | Status: Realizável                           |
| Compromissos encontrados        | Compromisso: 170009/2015SF000022 - Tipo: Dedução - I       | 400                            | Valor: 50,00    |            | página 🕨 🕨                                   |
| Opção de<br>Realização          | Empenho Fonte Categoria                                    | Vinculaça Valor Vinc. Valor    |                 | de Realiz. | Valor                                        |
| Data Pagamento/Recebimento: 29/ | I SIM 010000000 C                                          | 400 50,00 50,00                | Outras Vinc.    |            | Total: 100,00                                |
|                                 | 1                                                          | /alor a ser Realizado: 50,00   |                 |            | 50,00                                        |
| R                               |                                                            |                                |                 |            | 50,00                                        |
|                                 |                                                            |                                |                 |            | página 📃 🕨                                   |
|                                 |                                                            |                                |                 |            |                                              |
|                                 |                                                            |                                |                 |            |                                              |
|                                 |                                                            |                                |                 |            |                                              |
|                                 |                                                            | Confirmar Descartar            |                 |            |                                              |
|                                 |                                                            |                                |                 |            |                                              |

Coordenação de Contabilidade e Custos

Coordenação-Geral de Finanças Su

Subsecretaria de Planejamento e Orçamento/SE

#### Pagamento realizado com sucesso – número da OB aparecerá à direita

|                            |                 |                     |       |               | VALDINA          |                             |   |                 |                 | Sair \tag |
|----------------------------|-----------------|---------------------|-------|---------------|------------------|-----------------------------|---|-----------------|-----------------|-----------|
| SIAFI                      |                 |                     |       |               | Código da UG:170 | 0009                        |   |                 | TESOUR          | oNacion/  |
| EDUCACIONAL                |                 |                     |       |               |                  |                             |   |                 |                 |           |
| Comunica Configurar Acesso | 🔶 Adicionar Fa  | voritos             |       |               |                  |                             |   |                 |                 |           |
| Gerenciar Compromi         | issos - GEF     | Resumo de Execução  |       |               |                  |                             | 0 |                 | A (5)           | Ajuda     |
| Filtros                    |                 | Compromisso         | Valor | Processamento | Sistema Origem   | Documento Siafi             |   |                 | Status: Realizá | ivel      |
|                            |                 | 170009/2015SF000022 | 50,00 | Realizado     | CPR-STN          | 170009/2015OB800197 - 50,00 |   |                 |                 |           |
| Compromissos encontrado    | OS              |                     |       |               |                  |                             |   |                 | página 📃 🕨      |           |
| Opção de<br>Realização     | UG Paga         |                     |       |               |                  |                             |   | Doc. de Realiz. | Valor           |           |
| Data Pagamento/Recebimen   | nto: 29/05/2015 |                     |       |               |                  |                             |   |                 | Total: 100,0    | 00        |
| · · ·                      | 17000           |                     |       |               |                  |                             | ( | DB              | 50,(            | 00        |
| R 👻                        | 17000           |                     |       |               |                  |                             | ( | DB              | 50,(            | 00        |
|                            |                 |                     |       |               |                  |                             |   |                 | página 📃 🕽      |           |
|                            |                 |                     |       |               |                  |                             |   |                 |                 |           |
|                            |                 |                     |       |               |                  |                             |   |                 |                 |           |
|                            |                 |                     |       |               |                  |                             |   |                 |                 |           |
|                            |                 |                     |       | Ret           | ornar            |                             |   |                 |                 |           |
|                            |                 |                     |       | no.           |                  |                             |   |                 |                 |           |

Coordenação de Contabilidade e Custos

Coordenação-Geral de Finanças

#### Subsecretaria de Planejamento e Orçamento/SE

#### Aba Outros Lançamentos

- Essa aba é utilizada para a reclassificação da despesa pelos subitens específicos, que antes era feita por meio do documento hábil CD (Ex.: subitem 96 para 16, 21 etc).
- Deve-se informar na ordem a situação SPE003 (para estorno do subitem 96) e SPN003 (para reclassificação no subitem correto.
- Destaca-se que somente os valores efetivamente utilizados devem ser reclassificados, ou seja, aquilo que for oriundo de devolução (DU) ou for anulado, não deve ser reclassificado.

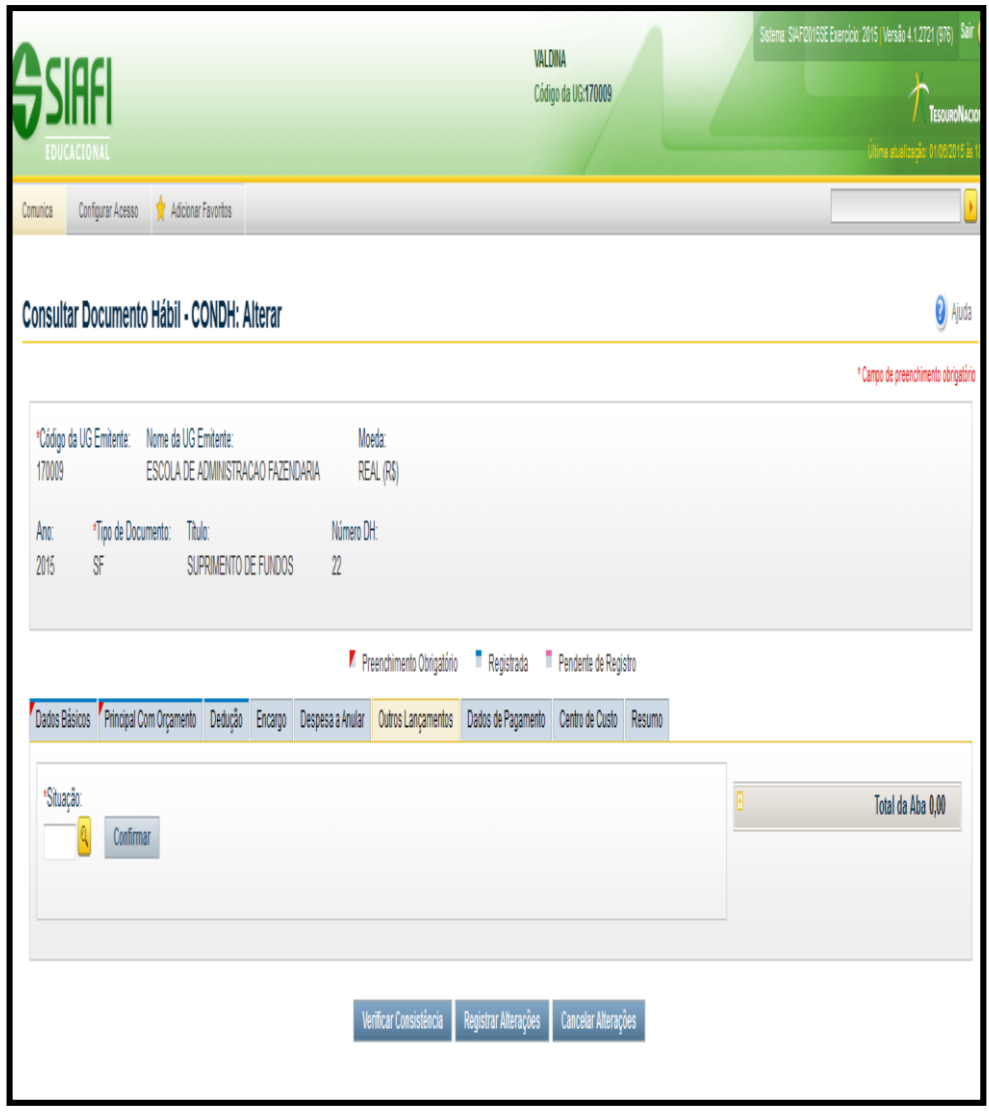

#### Aba Outros Lançamentos Exemplo de Reclassificação

Para facilitar o entendimento da reclassificação dos subitens, vamos apresentar um exemplo:

- A SF foi emitida no valor de R\$ 100,00 na Natureza de Despesa 339030 ( Material de Consumo), com o Subitem 96 (suprimento de fundos).
- Após a prestação de contas constatou-se que dos R\$ 100,00 somente R\$ 50,00 foram utilizados, sendo, R\$ 30,00 gasto no Subitem 16 (Material de Expediente) e R\$ 20,00 no Subitem 21 (Material de Copa e Cozinha). Conforme a tabela a seguir.

| Lançameı<br>Aba Principal c | nto da SF<br>om Orçamento | Reclassificação<br>Aba Outros Lançamentos |           |  |  |  |
|-----------------------------|---------------------------|-------------------------------------------|-----------|--|--|--|
| 00                          | R\$ 100,00                | 16                                        | R\$ 30,00 |  |  |  |
| 90                          |                           | 21                                        | R\$ 20,00 |  |  |  |
| Total da SF                 | R\$ 100,00                | Total Gasto                               | R\$ 50,00 |  |  |  |

#### Aba Outros Lançamentos Exemplo de Reclassificação

- Na aba Outros Lançamentos informaremos a situação SPE003 com o subitem 96 (R\$ 50,00) e depois a situação SPN003 com os subitens 16 (R\$ 30,00) e 21 (R\$ 20,00).
- Cabe destacar que, o total informado na situação SPE003 deve ser igual ao total informado na SPN003. Além disso, só deve ser reclassificado o valor da SF que de fato foi utilizado (por saque e/ou fatura). A reclassificação deve ser feita, no valor utilizado de cada NE informada na aba Principal com Orçamento.

#### Aba Outros Lançamentos Exemplo de Reclassificação

| nsultar D                          | ocumento Hábil - C                                                                    | ONDH: Alterar                                |                                                     |                      |                      |                      |        |                                                                    | 🕗 Aji                                                   |
|------------------------------------|---------------------------------------------------------------------------------------|----------------------------------------------|-----------------------------------------------------|----------------------|----------------------|----------------------|--------|--------------------------------------------------------------------|---------------------------------------------------------|
|                                    |                                                                                       |                                              |                                                     |                      |                      |                      |        |                                                                    | * Campo de preenchimento obrig                          |
| Código da UG<br>70009              | Emitente: Nome da UG E<br>ESCOLA DE A                                                 | mitente:<br>DMINISTRACAO FAZEN               | Moed<br>DARIA REA                                   | la:<br>_ (R\$)       |                      |                      |        |                                                                    |                                                         |
| .no:<br>015                        | *Tipo de Documento: Títul<br>SF SUF                                                   | o:<br>PRIMENTO DE FUNDOS                     | Número DH:<br>23                                    |                      |                      |                      |        |                                                                    |                                                         |
|                                    |                                                                                       |                                              | Preer                                               | chimento Obrigatório | Registrada           | Pendente de Registr  | 0      |                                                                    |                                                         |
| ados Básicos                       | Principal Com Orçamento                                                               | Dedução Encargo                              | Despesa a Anular                                    | Outros Lançamentos   | Dados de Pagamento   | Centro de Custo      | Resumo |                                                                    |                                                         |
|                                    |                                                                                       |                                              |                                                     |                      | Item Registrado      |                      |        | Ð                                                                  | Total da Aba 0,00                                       |
| Situação:<br>SPE003<br>*Liquidado? | Nome da Situação:<br>ESTORNO - DESPESAS C<br>* Empenho para Estorno<br>2015NE000179 Q | OM SUPRIMENTO DE F  * Subitem para Estorn 96 | UNDOS - EXCETO A<br>• * Agente Suprido<br>019642601 | S DE CARÁTER SIGIL   | .050<br>Info<br>do s | rmar o cp<br>suprido |        | *Valor:                                                            | 50,00                                                   |
| Observação<br>TRE INAMENTO         | ).                                                                                    |                                              |                                                     | Co                   | nfirmar Descartar    |                      |        | Informar o val<br>estornado do<br>ou seja, o valo<br>foi de fato u | or que será<br>Subitem 96,<br>r da SF que<br>utilizado. |

Coordenação de Contabilidade e Custos

Coordenação-Geral de Finanças

Subsecretaria de Planejamento e Orçamento/SE
| Consultar Documento Hábil - CONDH: Alterar                                                                                          | 🕗 Ajuda                              |
|----------------------------------------------------------------------------------------------------|--------------------------------------|
|                                                                                                    | * Campo de preenchimento obrigatório |
| *Código da UG Emitente:Nome da UG Emitente:Moeda:170009ESCOLA DE ADMINISTRACAO FAZENDARIAREAL (R\$)                                 |                                      |
| Ano:     *Tipo de Documento:     Título:     Número DH:       2015     SF     SUPRIMENTO DE FUNDOS     23                           |                                      |
| 📕 Preenchimento Obrigatório 📑 Registrada 📑 Pendente de Registro                                                                     |                                      |
| Dados Básicos Principal Com Orçamento Dedução Encargo Despesa a Anular Outros Lançamentos Dados de Pagamento Centro de Custo Resumo |                                      |
| Item Registrado                                                                                                    | Total da Aba 50,00                   |
| Situação: SPE003 Liquidado: SIM                                                                                                    | 50,00                                |
| *Observação<br>TREINAMENTO. Clicar para incluir a<br>situação SPN003.                                                               |                                      |

Coordenação de Contabilidade e Custos

Coordenação-Geral de Finanças Su

Subsecretaria de Planejamento e Orçamento/SE

| Consultar Documento Hábil - CONDH: Alterar                                                                                          | 😮 Ajuda                             |
|----------------------------------------------------------------------------------------------------|-------------------------------------|
|                                                                                                    | * Campo de preenchimento obrigatóri |
| *Código da UG Emitente:     Nome da UG Emitente:     Moeda:       170009     ESCOLA DE ADMINISTRACAO FAZENDARIA     REAL (R\$)      |                                     |
| Ano:*Tipo de Documento:Título:Número DH:2015SFSUPRIMENTO DE FUNDOS23                                                                |                                     |
| 📕 Preenchimento Obrigatório 📑 Registrada 📑 Pendente de Registro                                                                     |                                     |
| Dados Básicos Principal Com Orçamento Dedução Encargo Despesa a Anular Outros Lançamentos Dados de Pagamento Centro de Custo Resumo |                                     |
| *Situação:<br>SPN003 Confirmar Descartar                                                                                            | Total da Aba 50,00                  |
| Item Registrado                                                                                                    |                                     |
| E Situação: SPE003 Liquidado: SIM                                                                                                   | 50,00                               |
| *Observação<br>TREINAMENTO.                                                                                                    |                                     |

Coordenação de Contabilidade e Custos

Coordenação-Geral de Finanças

| Consultar Documento Hábil -                             | CONDH: Alterar                   |                                        |                       |                           |                      |        |         |         |                         | ? Ajuda        |
|---------------------------------------------------------|----------------------------------|----------------------------------------|-----------------------|---------------------------|----------------------|--------|---------|---------|-------------------------|----------------|
|                                                         |                                  |                                        |                       |                           |                      |        |         |         | * Campo de preenchiment | to obrigatório |
| *Código da UG Emitente: Nome da UG<br>170009 ESCOLA DE  | Emitente:<br>ADMINISTRACAO FAZEN | Moe<br>IDARIA REA                      | eda:<br>AL (R\$)      |                           |                      |        |         |         |                         |                |
| Ano: *Tipo de Documento: T<br>2015 SF S                 | tulo:<br>UPRIMENTO DE FUNDOS     | Número DH<br>23                        | ł:                    |                           |                      |        |         |         |                         |                |
|                                                         |                                  | Pree                                   | nchimento Obrigatório | Registrada 📕              | Pendente de Regist   | ro     |         |         |                         |                |
| Dados Básicos Principal Com Orçament                    | Dedução Encargo                  | Despesa a Anular                       | Outros Lançamentos    | Dados de Pagamento        | Centro de Custo      | Resumo |         |         |                         |                |
|                                                         |                                  |                                        |                       | Item Registrado           |                      |        | Đ       |         | Total da Aba 50,        | 00             |
| 🔲 🙂 Situação: SPE003 Liquidad                           | o: SIM                           |                                        | С                     | onsultar n                | o siafi te           | ela pr | eta     |         | 50,                     | 00             |
| Situação: Nome da Situação:<br>SPN003 NORMAL - DESPESAS | CORRENTES COM SUPR               | MENTO DE FUNDOS                        | C                     | conorigen<br>orrespond    | h a VPD<br>lente a N | ID 33  | 3903016 |         |                         |                |
| *Liquidado? * Novo Empenho<br>SIM 👻 2015NE000179 🝳      | Novo Subitem * VPD               | <b>لا</b><br>.1.1.01.00 <mark>و</mark> | (s                    | subitem ok<br>eclassifica | ojeto da<br>Ição).   |        |         | *Valor: | 30,00                   |                |
| Informar o                                              | Subitem qu                       | Ie                                     | Cor                   | ıfirmar Descartar         |                      |        |         |         |                         |                |
| *Obser<br>TREIN Será reclassi<br>respect                | ficado e o s<br>ivo valor.       | seu                                    |                       |                           |                      |        |         |         |                         |                |

Coordenação de Contabilidade e Custos

Coordenação-Geral de Finanças

|                          |                            |                               | atterui       |                 |                       |                       |                     |          |                    |                                |
|--------------------------|----------------------------|-------------------------------|---------------|-----------------|-----------------------|-----------------------|---------------------|----------|--------------------|--------------------------------|
|                          |                            |                               |               |                 |                       |                       |                     |          |                    | * Campo de preenchimento obrig |
| Código da UG Er<br>70009 | nitente: Nome da<br>ESCOLA | UG Emitente:<br>DE ADMINISTRA | CAO FAZENDARI | Moe<br>A REA    | ∖da:<br>.L (R\$)      |                       |                     |          |                    |                                |
| \no: *Ti<br>015 SF       | po de Documento:           | Título:<br>SUPRIMENTO D       | E FUNDOS      | Número DH<br>23 | ł                     |                       |                     |          |                    |                                |
|                          |                            |                               |               | Pree            | nchimento Obrigatório | Registrada            | Pendente de Registr | )        |                    |                                |
| ados Básicos 🚪           | Principal Com Orçan        | tento Dedução                 | Encargo Des   | spesa a Anular  | Outros Lançamentos    | Dados de Pagamento    | Centro de Custo     | Resumo   |                    |                                |
|                          |                            |                               |               |                 |                       | Item Registrado       |                     |          |                    | Total da Aba 80,00             |
| 🛛 🖯 Situação:            | SPE003 Liqu                | dado: SIM                     |               |                 |                       |                       |                     |          |                    | 50,00                          |
| 🛛 🗉 Situação:            | SPN003 Liqu                | dado: SIM                     |               |                 |                       |                       |                     |          |                    | 30,00                          |
| Dbservação               |                            | In                            | cluir Alterar | Selecionados    | Copiar Selecionado    | s Excluir Selecionado | is Selecionar To    | dos Expa | andir Selecionados |                                |
| EINAMENTO.               | Clic                       | ar em "                       | incluir'      | ' para          |                       |                       |                     |          |                    |                                |
|                          | inser                      | ir o sub                      | item 21       | , pois d        | 0                     |                       |                     |          |                    |                                |

Coordenação de Contabilidade e Custos

Coordenação-Geral de Finanças

Subsecretaria de Planejamento e Orçamento/SE

| Consultar Documento Hábil - CONDH: Alterar                                                                           | 🕑 Ajuda                             |
|----------------------------------------------------------------------------------------------------|-------------------------------------|
|                                                                                                    | * Campo de preenchimento obrigatóri |
| *Código da UG Emitente: Nome da UG Emitente: Moeda:<br>170009 ESCOLA DE ADMINISTRACAO FAZENDARIA REAL (R\$)          |                                     |
| Ano:*Tipo de Documento:Título:Número DH:2015SFSUPRIMENTO DE FUNDOS23                                                 |                                     |
| 📕 Preenchimento Obrigatório 🗧 Registrada                                                                             | Pendente de Registro                |
| Dados Básicos Principal Com Orçamento Dedução Encargo Despesa a Anular <mark>Outros Lançamentos</mark> Dados de Paga | mento Centro de Custo Resumo        |
| *Situação:<br>SPN003 Q Confirmar Descartar                                                                           | E Total da Aba 80,00                |
| Item Registrado                                                                                                    |                                     |
| □ 🙂 Situação: SPE003 Liquidado: SIM                                                                                  | 50,00                               |
| Situação: SPN003 Liquidado: SIM                                                                                      | 30,00                               |
| *Observação                                                                                                    |                                     |
| TREINAMENTO.                                                                                                    |                                     |

Coordenação de Contabilidade e Custos

| *Código da UG Emitente:       Nome da UG Emitente::       Moeda:         170009       ESCOLA DE ADMINISTRACAO FAZENDARIA       REAL (R5)         Ano:       *Tipo de Documento:       Titulo::       Número DH:         2015       SF       SUPRIMENTO DE FUNDOS       23            Preenchimento Obrigatório        Registrada        Pendente de Registro              Preenchimento Obrigatório        Registrada        Pendente de Registro              Preenchimento Obrigatório        Registrada        Pendente de Registro                  Registrada        Pendente de Registro                                                                                                    | onsultar Documento Hábil - CONDH: Alterar                                                                                                    | () Aj                          |
|----------------------------------------------------------------------------------------------------|----------------------------------------------------------------------------------------------------|--------------------------------|
| Código da UG Emiteri: Nome da UG Emiterite: Moeda:   170009 Tipo de Documento: Titulo: Número DH:   2015 SF SUPRIMENTO DE FUNDOS 23   Preenchimento Obrigatório     Registrada Pendente de Registro   Dados Básicos   Principal Com Orçamento Dedução   Encargo Dedos de Pagamento   Centro de Custo Resumo   Indiado: SIM   Stuação: SPE003   Liquidado: SIM Contro de Custo   Stuação: Nome da Situação: Stuação: Nome da Situação: Nome da Situação: Norma da Situação: Nome da Situação: Norma da Situação: Norma da Situaç |                                                                                                    | * Campo de preenchimento obrig |
| Anci Tipo de Documento: Titulo: Número DH:<br>2015 SF SUPRIMENTO DE FUNDOS 23<br>Terenchimento Obrigatório Registrada Pendente de Registro<br>Dados Básicos Principal Com Orçamento Dedução Encargo Despesa a Anular Outros Lançamentos Dados de Pagamento Centro de Custo Resumo<br>Total da Aba 80,0<br>term Registrado<br>Situação: SPE003 Liquidado: SIM<br>Situação: SPIN03 Liquidado: SIM<br>Situação: Nome da Situação:<br>SPIN03 NORMAL - DESPESAS CORRENTES COM SUPRIMENTO DE FUNDOS                                                                                                    | *Código da UG Emitente:         Nome da UG Emitente:         Moeda:           170009         ESCOLA DE ADMINISTRACAO FAZENDARIA         REAL (R\$) |                                |
| Preenchimento Obrigatório Registrada Pendente de Registro     ados Básicos Principal Com Orçamento Dedução Encargo   Despesa a Anular Outros Lançamentos Dados de Pagamento Centro de Custo   Resumo     Image: Total da Aba 80,0     Image: SPE003 Liquidado: SIM     Situação: SPN003 Liquidado: SIM     Situação:     Situação:     Nome da Situação:     SPN003   NormAL - DESPESAS CORRENTES COM SUPRIMENTO DE FUNDOS                                                                                                    | no: *Tipo de Documento: Título: Número DH:<br>015 SF SUPRIMENTO DE FUNDOS 23                                                                       |                                |
| ados Básicos Principal Com Orçamento Dedução Encargo Despesa a Anular Outros Lançamentos Dados de Pagamento Centro de Custo Resumo Total da Aba 80,0 tem Registrado Situação: SPE003 Liquidado: SIM Situação: SPN003 Liquidado: SIM Situação: Nome da Situação: SPN003 NORMAL - DESPESAS CORRENTES COM SUPRIMENTO DE FUNDOS                                                                                                    | 📕 Preenchimento Obrigatório 📑 Registrada 📑 Pendente de Registro                                                                                    |                                |
| Image: Total da Aba 80,0         Image: SPE003       Liquidado: SIM         Image: SPN003       Liquidado: SIM         Situação: SPN003       Liquidado: SIM         Situação: Nome da Situação:       SN         Situação: Nome da Situação:       SUBRENTO DE FUNDOS                                                                                                    | ados Básicos Principal Com Orçamento Dedução Encargo Despesa a Anular Outros Lançamentos Dados de Pagamento Centro de Custo Resumo                 |                                |
| Image: Species       Situação: SPE003       Liquidado: SIM       50,0         Image: Species       Situação: SPN003       Liquidado: SIM       30,0         Situação: Nome da Situação: SPN003       Nome da Situação: SPN003       NORMAL - DESPESAS CORRENTES COM SUPRIMENTO DE FUNDOS                                                                                                    | Ttem Registrado                                                                                                    | E Total da Aba 80,00           |
| Imaginary Situação: SPN003 Liquidado: SIM       30,0         Situação: Nome da Situação: SPN003 NORMAL - DESPESAS CORRENTES COM SUPRIMENTO DE FUNDOS       30,0                                                                                                    | ☐ Situação: SPE003 Liquidado: SIM                                                                                                    | 50,00                          |
| Situação: Nome da Situação:<br>SPN003 NORMAL - DESPESAS CORRENTES COM SUPRIMENTO DE FUNDOS                                                                                                    | Situação: SPN003 Liquidado: SIM                                                                                                    | 30,00                          |
|                                                                                                    | Situação: Nome da Situação:<br>SPN003 NORMAL - DESPESAS CORRENTES COM SUPRIMENTO DE FUNDOS                                                         | /                              |
| *Liquidado? * Novo Empenho * Novo Subitem * VPD<br>SIM v 2015NE000179 0 21 0 3.3.1.1.1.01.00 0 20,00                                                                                                    | *Liquidado? * Novo Empenho * Novo Subitem * VPD<br>SIM v 2015NE000179 0 21 0 3.3.1.1.1.01.00 0                                                     | *Valor:                        |
| Confirmar Descartar                                                                                                    | Confirmar Descartar                                                                                                    |                                |
| Informar o outro Subitem e o<br>valor que será reclassificado                                                                                                    | Informar o outro Subitem e o<br>valor que será reclassificado                                                                                      |                                |

Coordenação de Contabilidade e Custos

Coordenação-Geral de Finanças

Subsecretaria de Planejamento e Orçamento/SE

| Consultar Documento Hábil - CONDH: Alterar                                                                                    | <ul> <li>Ajuda</li> </ul>                          |
|----------------------------------------------------------------------------------------------------|----------------------------------------------------|
|                                                                                                    | * Campo de preenchimento obrigatór                 |
| *Código da UG Emitente: Nome da UG Emitente: Moeda:<br>170009 ESCOLA DE ADMINISTRACAO FAZENDARIA REAL (R\$)                   |                                                    |
| Ano:*Tipo de Documento:Título:Número DH:2015SFSUPRIMENTO DE FUNDOS23                                                          |                                                    |
| 📕 Preenchimento Obrigatório 📑 Registra                                                                                        | ada 🔎 Pendente de Registro                         |
| Dados Básicos Principal Com Orçamento Dedução Encargo Despesa a Anular Outros Lançamentos Dados de P                          | agamento Centro de Custo Resumo                    |
| Item Registra                                                                                                    | Total da Aba 100,00                                |
| ☐                                                                                                    |                                                    |
| Situação: SPN003 Liquidado: SIM                                                                                               | das situações SPN003 bate                          |
| ☐                                                                                                    |                                                    |
| Incluir         Alterar Selecionados         Copiar Selecionados         Excluir S           *Observação         TREINAMENTO. | elecionados Selecionar Todos Expandir Selecionados |

| nsultar Documento Hábil - CONDH: Alterar                                                 |                                                                           |                       | 🕗 Aju                           |
|------------------------------------------------------------------------------------------|---------------------------------------------------------------------------|-----------------------|---------------------------------|
|                                                                                          |                                                                           |                       | * Campo de preenchimento obriga |
| Código da UG Emitente: Nome da UG Emitente:<br>170009 ESCOLA DE ADMINISTRACAO FAZENDARIA | Moeda:<br>REAL (R\$)                                                      |                       |                                 |
| Ano: *Tipo de Documento: Título:<br>2015 SF SUPRIMENTO DE FUNDOS                         | Número DH:<br>Alterar Documento Hábil                                     | 0                     |                                 |
| ados Básicos Principal Com Orçamento Dedução Encargo Des                                 | •Data de Emissão:<br>01/06/2015 📩                                         | 0                     |                                 |
|                                                                                          | *Motivo/Observação:<br>TREINAMENTO - RECLASSIFICAÇÃO DE SUPRIMENTO DE FUN | IDOS.                 | Total da Aba 100,00             |
| 🗇 🖲 Situação: SPE003 Liquidado: SIM                                                      |                                                                           |                       | 50,00                           |
| B Situação: SPN003 Liquidado: S     Informa                                              |                                                                           |                       | 30,00                           |
| Situação: SPN003 Liquidado: Moment                                                       | <sup>o m</sup> otivo da                                                   |                       | 20,00                           |
| Observação                                                                               | o seu registro                                                            | Expandir Selecionados |                                 |
| REINAMENTO.                                                                              |                                                                           |                       |                                 |
|                                                                                          | /                                                                         |                       |                                 |
|                                                                                          | Verificar Consistência Renistrar Alterações Cancela                       | ar Altarações         |                                 |

Coordenação de Contabilidade e Custos

Coordenação-Geral de Finanças

Subsecretaria de Planejamento e Orçamento/SE

| onsultar Document                                              | o Hábil - CONDH:                             | Alterar                    |                                                                      |                                                                        |                                                            |                                        |       | 🕗 Aju                        |
|----------------------------------------------------------------|----------------------------------------------|----------------------------|----------------------------------------------------------------------|------------------------------------------------------------------------|------------------------------------------------------------|----------------------------------------|-------|------------------------------|
|                                                                |                                              |                            |                                                                      |                                                                        |                                                            |                                        | * Car | npo de preenchimento obrigat |
| *Código da UG Emitente:<br>170009                              | Nome da UG Emitente:<br>ESCOLA DE ADMINISTRA | ACAO FAZENDARIA            | Moeda:<br>REAL (R\$)                                                 |                                                                        |                                                            |                                        |       |                              |
| Ano: *Tipo de Doc<br>2015 SF                                   | umento: Título:<br>SUPRIMENTO                | Númer<br>DE FUNDOS 23      | o DH:                                                                |                                                                        |                                                            |                                        |       |                              |
|                                                                |                                              |                            | Preenchimento Obrigatório                                            | Registrada                                                             | Pendente de Registro                                       |                                        |       |                              |
| Dados Básicos Principal C                                      | Com Orçamento Dedução                        | Encargo Despesa a Anu      | ar Outros Lançamentos                                                | Dados de Pagamento                                                     | Centro de Custo R                                          | esumo                                  |       |                              |
| <ul> <li>Situação: SPE003</li> <li>Situação: SPN003</li> </ul> | Liquidado: SIM<br>Liquidado: SIM             | inf<br>de<br>en            | Observe qu<br>situação S<br>formado na<br>spesa tenha<br>npenho, ess | ue o total ir<br>PE003 é ig<br>situação S<br>a ocorrido<br>se procedir | nformado<br>jual ao to<br>PN003. C<br>em mais<br>nento dev | na<br>tal<br>caso a<br>de um<br>ve ser | Τα    | 50,00<br>30,00               |
| 🔲 🕕 Situação: SPN003                                           | Liquidado: SIM                               |                            | repetid                                                              | o para cad                                                             | a "NE".                                                    |                                        |       | 20,00                        |
|                                                                | I                                            | ncluir Alterar Selecionado | os Copiar Selecionados                                               | Excluir Selecionados                                                   | Selecionar Todo                                            | s Expandir Selecionados                |       |                              |
| *Observação                                                    |                                              |                            |                                                                      |                                                                        |                                                            |                                        |       |                              |
| IKEINAMENTO.                                                   |                                              |                            |                                                                      |                                                                        |                                                            |                                        |       |                              |

Coordenação de Contabilidade e Custos

Coordenação-Geral de Finanças

Subsecretaria de Planejamento e Orçamento/SE

# Aba **Despesa a Anular**: possibilita voltar para o empenho os valores não utilizados, pelo suprido.

|                                                                                                    | VALDINA<br>Código da UG: <b>170009</b> | Última atualização: 01/08/2015 às :  |
|----------------------------------------------------------------------------------------------------|----------------------------------------|--------------------------------------|
| Comunica Configurar Acesso 🔶 Adicionar Favoritos                                                            |                                        |                                      |
| Consultar Documento Hábil - CONDH: Alterar                                                                  |                                        | <ul> <li>Ajuda</li> </ul>            |
|                                                                                                    |                                        | * Campo de preenchimento obrigatório |
| *Código da UG Emitente: Nome da UG Emitente: Moeda:<br>170009 ESCOLA DE ADMINISTRACAO FAZENDARIA REAL (R\$) |                                        |                                      |
| Ano:*Tipo de Documento:Título:Número DH:2015SFSUPRIMENTO DE FUNDOS23                                        |                                        |                                      |
| 📕 Preenchimento Obrigatório 📑 Regist                                                                        | rada 🗧 Pendente de Registro            |                                      |
| Dados Básicos Principal Com Orçamento Dedução Encargo Despesa a Anular Outros Lançamentos Dados de Pa       | agamento Centro de Custo Resumo        |                                      |
| Situações Despesa a Anular                                                                                  |                                        | Total da Aba 0,00                    |
| *Situação:                                                                                                  |                                        |                                      |
| Verificar Consistência Registrar Alte                                                                       | erações Cancelar Alterações            |                                      |

Coordenação de Contabilidade e Custos

Coordenação-Geral de Finanças Subsecretaria de Planejamento e Orçamento/SE

# Aba Despesa a Anular

|                                                                       | VALDINA<br>Código da UG:170009                                       |            |      |
|-----------------------------------------------------------------------|----------------------------------------------------------------------|------------|------|
| Comunica Configurar Acesso 🔶 Adicionar Favoritos                      |                                                                      |            |      |
| Consultar Documento Hábil - C 😝 Pesquisar Situação                    |                                                                      |            | 0    |
| *Código da UG Emitente: Nome da UG E<br>170009 ESCOLA DE A            |                                                                      |            | * Ca |
| Ano: *Tipo de Documento: Títu<br>2015 SF SUF SUF SUF SUF SF liquidada | Pesquisar                                                            |            |      |
| Dados Básicos Principal Com Orcamento                                 | ✓ ✓ página 1 de 1 ► ►►                                               | página 📃 🕨 | E    |
| Situações Despesa a Anular ASP002 ESTORNO                             | SUP.FUNDOS DESP.CORRENTES - SIGILOSO - CARTÃO                        |            |      |
| *Situação: ASP003 ANULAÇÃ                                             | o de desp. Corrente suprimento de fundos - valalores não utilizados. |            |      |
| Confirmar ASP006 ANULAÇÃ                                              | O DE DESP. CORRENTES SUPR. DE FUNDOS - VAL. NÃO UTILIZADOS. SPF006   | página 📃 🕨 |      |
|                                                                       | 🔫 🚽 página 1 de 1 🕨 🕨                                                |            | -    |
| ASP006, para<br>SF liquidada<br>com SPF006.                           | Retornar                                                             |            |      |

Coordenação de Contabilidade e Custos

Coordenação-Geral de Finanças Subsecretaria de Planejamento e Orçamento/SE

Na Aba "**Despesa a Anular**": Informar a NE para a qual o valor deverá retornar (**valor não utilizado**); \* (**Valor não utilizado** = Valor total da SF (-) os valores pagos (OB Fatura) (-) Total das OB'S de Saque, se houver).

| 170009 ESCOLA DE ADMINISTRACAO FAZENDARIA REAL (R\$)                                                                                 |                                                                                                    |
|----------------------------------------------------------------------------------------------------|----------------------------------------------------------------------------------------------------|
| Ano:     *Tipo de Documento:     Título:     Número DH:       2015     SF     SUPRIMENTO DE FUNDOS     23                            |                                                                                                    |
| 📕 Preenchimento Obrigatório 👘 Registrada 👘 Pendente de Registro                                                                      |                                                                                                    |
| Dados Básicos Principal Com Orçamento Dedução Encargo Despesa a Anular Outros Lançamentos Dados de Pagamento Centro de Custo Resumo  |                                                                                                    |
| Situações Despesa a Anular                                                                                                    | E Total da Aba 0,00                                                                                |
| ASP003                                                                                                    |                                                                                                    |
| *Situação:       *Nome da Situação:         ASP003       ANULAÇÃO DE DESP. CORRENTE SUPRIMENTO DE FUNDOS - VALALORES NÃO UTILIZADOS. | Subtotal 0,00                                                                                      |
| *UG do Empenho:         Nome da UG do Empenho:           170009         ESCOLA DE ADMINISTRACAO FAZENDARIA                           |                                                                                                    |
| Item Registrado                                                                                                    |                                                                                                    |
| *Nº do Empenho *Subitem *Liquidado?<br>2015NE000179  96  SIM -                                                                       | *Valor 50,00                                                                                       |
| Confirmar Descartar                                                                                                    |                                                                                                    |
| *Observação<br>TREINAMENTO.                                                                                                    | O valor da SF era de<br>R\$100,00 foi gasto<br>R\$50,00 e o saldo não<br>utilizado de R\$50,00 foi |
| Verificar Consistência Registrar Atterações Cancelar Atterações                                                                      | anulado.                                                                                           |

Coordenação de Contabilidade e Custos

Coordenação-Geral de Finanças

# **BAIXA** de Suprimento de Fundos

- O suprimento de Fundos pode ser baixado, de duas formas: por Cancelamento ou por Realização.
- A Baixa é realizada por meio da transação GERCOMP, com a opção de realização "B".
- O sistema só permite um tipo de baixa para o mesmo Suprimento de Fundos, ou seja, ou se informa uma baixa por cancelamento ou uma baixa por realização.
- A baixa por cancelamento permite a inserção dos seguintes tipos de documento: NL, NS e OB.
- A baixa por realização permite somente a inserção do documento OB.

# **BAIXA** de Suprimento de Fundos

|          |                        |                                                 |                   |                         |                      | VALDINA<br>Código da UG: <b>1700</b> 0 |                |         | iistema: SIAFI2015SE Exercício: 2 | 015   Versão 4.1.2721 (976) Sair<br>TesouroNaci<br>Última atualização: 02/08/2015 às |
|----------|------------------------|-------------------------------------------------|-------------------|-------------------------|----------------------|----------------------------------------|----------------|---------|-----------------------------------|--------------------------------------------------------------------------------------|
| munica   | Configurar Acesso      | 👷 Adicionar Favoritos                           |                   |                         |                      |                                        |                |         |                                   |                                                                                      |
| erenci   | ar Compromis           | isos - GERCON                                   | P                 |                         |                      |                                        |                |         |                                   | 👔 Ajuda                                                                              |
| € Filtro | S                      |                                                 |                   |                         |                      |                                        |                |         |                                   | Status: Realizável                                                                   |
| Compr    | omissos encontrados    | 3                                               |                   |                         | 🚽 🗸 página           | 1 de 1 🕨 🕨                             |                |         |                                   | página 🔶                                                                             |
|          | Opção de<br>Realização | UG Pagadora                                     | Data de Pagamento | Favorecido / Recolhedor | Documento Hábil      | Doc. Origem                            | Processamento  | Тіро    | Doc. de Realiz.                   | Valor                                                                                |
| Data Pa  | agamento/Recebiment    | o: 22/04/2015                                   |                   |                         |                      |                                        | Moeda: Real    |         |                                   | Total: 0,20                                                                          |
|          | •                      | A Agendar<br>B Baixar<br>D Desesseder           | 22/04/2015        | 18402941168             | 170009/2015SF000012  | FabioH                                 |                | Dedução | OB                                | 0,10                                                                                 |
|          | •                      | N Transferir on Line<br>P Realizar Parcialmente | 22/04/2015        | 18402941168             | 170009/2015SF000012  | FabioH                                 |                | Dedução | OB                                | 0,10                                                                                 |
| Data Pa  | agamento/Recebiment    | R Realizar Totalmente<br>S Estornar             |                   |                         |                      |                                        | Moeda: Real    |         |                                   | Total: 0,60                                                                          |
|          |                        | T Restabelecer                                  | 30/04/2015        |                         | 170009/2015SF000012  | FabioH                                 |                | Líquido | OB                                | 0,60                                                                                 |
|          | В                      |                                                 |                   |                         | 🔫 🖣 página           | 1 de 1 🕨 🕨                             |                |         |                                   | página 🔶                                                                             |
|          |                        |                                                 | Ex                | ecutar Atualizar Data   | Histórico Decodifica | r Marcar Opção                         | Limite de Saqu | e       |                                   |                                                                                      |

Coordenação de Contabilidade e Custos

Coordenação-Geral de Finanças Subsecre

# BAIXA de Suprimento de Fundos <sup>51</sup> Tipo de Baixa

|                                        |                                                  |                | VALDINA<br>Código da UG:170009 | Sister | B. SHARZUISSE EXPLORU. 21 | Última atualização: 02/08/2015 |
|----------------------------------------|--------------------------------------------------|----------------|--------------------------------|--------|---------------------------|--------------------------------|
| Comunica Configurar Acesso 🐈 Adici     | nar 🧲 Baixar Compromisso                         |                |                                | 0      |                           |                                |
| Gerenciar Compromissos - G             | EF Compromisso Valor<br>170009/2015SF000012 0,60 |                | O sistema                      |        |                           | 🕑 Ajud                         |
| • Filtros                              | Tipo Baixa                                       |                | permite dois<br>tipos de       |        |                           | Status: Realizável             |
| Compromissos encontrados               |                                                  |                | Baixa.                         |        |                           | página 🕨 🕨                     |
| Opção de UG F                          | aga UG Ano                                       | Тіро           | Número                         | Valor  | Doc. de Realiz.           | Valor                          |
| Data Pagamento/Recebimento: 22/04/2015 | 170009 🔍                                         | •              |                                | 0,00   |                           | Total: 0,20                    |
| 1                                      | 7000                                             | GR<br>NS       | Total:                         | 0,00   | ОВ                        | 0,10                           |
| ■ 1                                    | 7000                                             | Confi OB Desc  | cartar                         |        | ОВ                        | 0,10                           |
| Data Pagamento/Recebimento: 30/04/2018 |                                                  |                |                                |        |                           | Total: 0,60                    |
| B 🗸 1                                  | 7000                                             |                |                                |        | ОВ                        | 0,60                           |
|                                        |                                                  |                |                                |        |                           | página 🕨 🕨                     |
|                                        |                                                  |                |                                |        |                           |                                |
|                                        |                                                  |                |                                |        |                           |                                |
|                                        |                                                  |                |                                |        |                           |                                |
|                                        |                                                  | Confirmar Desc | cartar                         |        |                           |                                |

Coordenação de Contabilidade e Custos

Coordenação-Geral de Finanças Subs

# BAIXA de Suprimento de Fundos <sup>52</sup> Baixa por Cancelamento

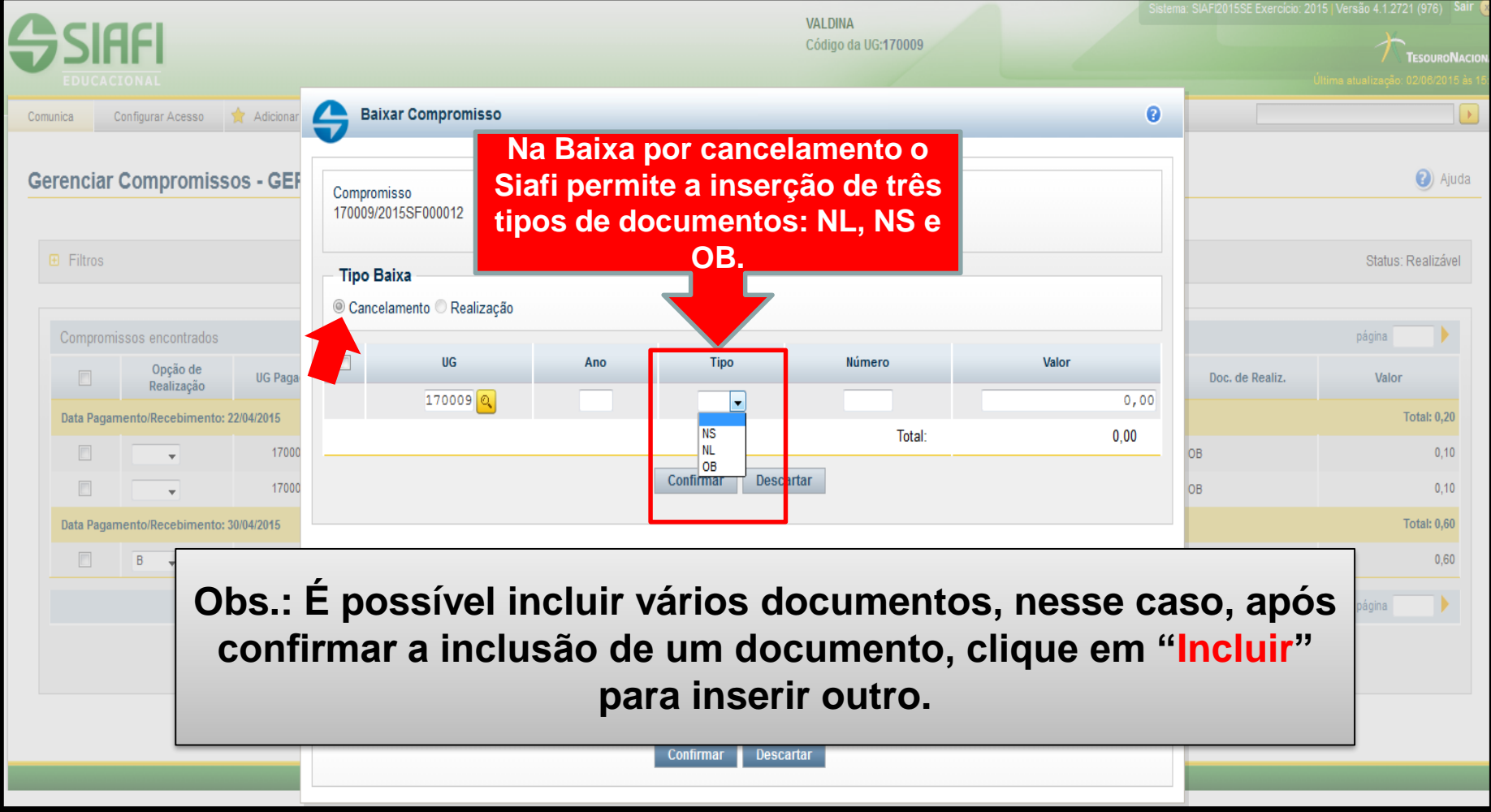

#### BAIXA de Suprimento de Fundos Baixa por Realização

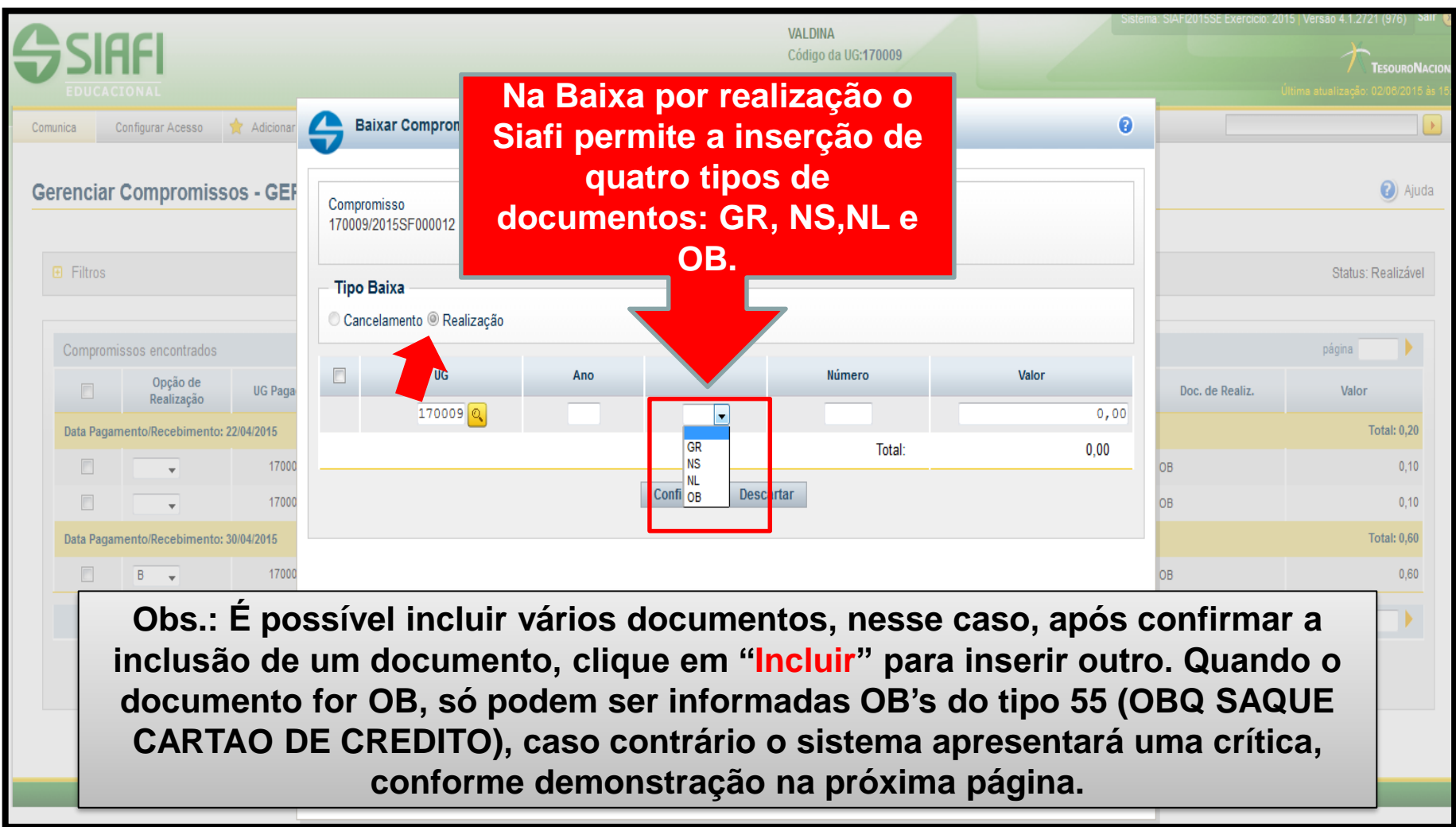

#### BAIXA de Suprimento de Fundos Baixa por Realização

|                     | kar Compromisso                      |              |                                   | 0     |
|---------------------|--------------------------------------|--------------|-----------------------------------|-------|
| 0                   | <b>Erro</b><br>(0897) COMPROMISSO SO | PODE SER BAI | XADO POR OB SAQUECARTAO           |       |
| Comprom<br>170009/2 | nisso Valor<br>015SF000012 0,60      |              |                                   |       |
| Tipo B              | aixa                                 |              | Crítica apresentada guando não se |       |
| Cance               | lamento 🤍 Realizaçao                 |              | informa uma OB do tipo 55 (OBQ    |       |
|                     | UG                                   | Ano          | SAQUE CARTAO DE CREDITO).         | Valor |
|                     | 170009 🔍                             | 2015         |                                   | 0,60  |
|                     |                                      |              | Total:                            | 0,00  |
|                     |                                      |              | Confirmar Descartar               |       |
|                     |                                      |              |                                   |       |

| Confirmar |
|-----------|
|           |

Coordenação de Contabilidade e Custos

Coordenação-Geral de Finanças Subsecretaria de Planejamento e Orçamento/SE

#### Devolução de Despesa – Suprimento de<sup>55</sup> Fundos

Procedimentos para estorno de despesa orçamentária, após recebimento da GRU (CÓDIGO 68808-8).

Emitir documento "DU" - DEVOLUÇAO DE DESPESAS - SUPRIMENTO DE FUNDOS;

| Tipo de<br>Devolução | Saque                   | Fatura                  |
|----------------------|-------------------------|-------------------------|
| Aba                  | Principal com Orçamento | Principal com Orçamento |
| Situação             | DSF003                  | DSF004                  |

- Informar a Vinculação (será 412 quando for referente a devolução de saque), Número do empenho + Subitem;
- O documento hábil não gera reflexo contábil, a regularização só ocorrerá quando da realização no GERCOMP.

#### Devolução de Despesa – Suprimento de<sup>56</sup> Fundos

|                                                                                                    | VALDINA                 | Sistema: SIAFI2015SE Exercício: 2015   Versão 4.1.2721 (976) |
|----------------------------------------------------------------------------------------------------|-------------------------|--------------------------------------------------------------|
| SIAFI                                                                                                    | Código da UG:170009     | TESOURON                                                     |
| EDUCACIONAL                                                                                                    | /                       | Última atualização: 02/06/2011                               |
| Comunica Configurar Acesso 🙀 Adicionar Favoritos                                                               |                         |                                                              |
| Incluir Documento Hábil - INCDH                                                                                |                         | <ul><li>Aju</li></ul>                                        |
|                                                                                                    |                         | * Campo de preenchimento obriga                              |
| * Código da UG Emitente: Nome da UG Emitente: Moeda:<br>170009 Q ESCOLA DE ADMINISTRACAO FAZENDARIA REAL (R\$) |                         |                                                              |
| Ano: Tipo de Documento: DU Q Título: Número DH: DEVOLUÇÃO DE DESPESAS - SUPRIMENTO DE FUNDOS                   |                         |                                                              |
| Confirmar                                                                                                    |                         |                                                              |
| Consultar Rascunhos Verificar Consisten                                                                        | cia Registrar Copiar de |                                                              |
| "DU"                                                                                                    |                         |                                                              |
|                                                                                                    |                         |                                                              |
|                                                                                                    |                         |                                                              |
|                                                                                                    |                         |                                                              |

Coordenação de Contabilidade e Custos

Coordenação-Geral de Finanças Subsecretaria de Planejamento e Orçamento/SE

#### Devolução de Despesa – Suprimento de<sup>57</sup> Fundos

| Incluir Documento Hábil - INCDH                                                                                                    | <ul><li>Aju</li></ul>                      |
|----------------------------------------------------------------------------------------------------|--------------------------------------------|
|                                                                                                    | * Campo de preenchimento obrigat           |
| *Código da UG Emitente:         Nome da UG Emitente:         Moeda:           170009         ESCOLA DE ADMINISTRACAO FAZENDARIA         REAL (R\$)                                                                                                    |                                            |
| Ano: *Tipo de Documento: Título:<br>2015 DU DEVOLUÇÃO DE DESPESAS - SUPRIMENTO DE FUNDOS                                                                                                    | Número DH:<br>-                            |
| Preenchimento Obrigat                                                                                                    | ório 🗧 Registrada 🗧 Pendente de Registro   |
| Dados Básicos         Principal Com Orçamento         Dedução         Dados de Recebimento         Centro de Custo         Res                                                                                                    | sumo                                       |
| *Código da UG Recebedora:       Nome da UG Recebedora:       Sistema de Orige         170009       ESCOLA DE ADMINISTRACAO FAZENDARIA       Processo:         *Data de Emissão Contábil:       Data de Vencimento:       Taxa de Câmbio:         02/06/2015       02/06/2015       0,0000         *Código do Devedor       Nome do Devedor:       01964260140         01964260140       O       DANILLO TEIXEIRA DE SOUZA | Yalor do Documento:                        |
|                                                                                                    |                                            |
| Informações Adicionais                                                                                                    |                                            |
| Confirmar                                                                                                    | Dados Básicos Alterar Descartar            |
| Salvar Rascunho                                                                                                    | Verificar Consistência Registrar Copiar de |

Coordenação de Contabilidade e Custos

Coordenação-Geral de Finanças

#### Devolução de Despesa – Suprimento de<sup>58</sup> Fundos

| cluir Documento Hábil - INCDH                                                                        |                                                            | <ul> <li>Aju</li> </ul>         |
|----------------------------------------------------------------------------------------------------|------------------------------------------------------------|---------------------------------|
|                                                                                                    |                                                            | * Campo de preenchimento obriga |
| *Código da UG Emitente:     Nome da UG Emitente:       170009     ESCOLA DE ADMINISTRACAO FAZENDARIA | Moeda:<br>REAL (R\$)                                       |                                 |
| Ano: *Tipo de Documento: Título:<br>2015 DU DEVOLUÇAO DE DESPESAS - SUPRIME                          | Número DH:<br>ENTO DE FUNDOS -                             |                                 |
|                                                                                                    | Preenchimento Obrigatório Registrada Pendente de Registro  |                                 |
| Dados Básicos Principal Com Orçamento Dedução Dados de Recebimento                                   | Centro de Custo Resumo                                     |                                 |
| Situações Principal Com Orçamento                                                                    |                                                            | • Total da Aba 0,00             |
| *Situação:<br>DSF003 Q Confirmar                                                                     |                                                            |                                 |
|                                                                                                    | Salvar Rascunho Verificar Consistência Registrar Copiar de |                                 |

Coordenação de Contabilidade e Custos

Coordenação-Geral de Finanças Subsecretaria de Plar

#### Devolução de Despesa – Suprimento de<sup>59</sup> Fundos

| ncluir Documento Hábil - INCDH                                                                                             |                                                               | <ul> <li>Ajud</li> </ul>              |
|----------------------------------------------------------------------------------------------------|---------------------------------------------------------------|---------------------------------------|
|                                                                                                    |                                                               | * Campo de preenchimento obrigató     |
| *Código da UG Emitente: Nome da UG Emitente:<br>170009 ESCOLA DE ADMINISTRACAO FA                                          | Moeda:<br>IZENDARIA REAL (R\$)                                |                                       |
| Ano: *Tipo de Documento: Título:<br>2015 DU DEVOLUÇÃO DE DESP                                                              | Número DH:<br>PESAS - SUPRIMENTO DE FUNDOS -                  |                                       |
|                                                                                                    | 📕 Preenchimento Obrigatório 🛛 = Registrada 🛛 = Pendente de Re | gistro                                |
| Dados Básicos Principal Com Orçamento Dedução Dado                                                                         | s de Recebimento Centro de Custo Resumo                       |                                       |
| Situações Principal Com Orçamento                                                                                          |                                                               | Total da Aba 0,00                     |
| DSF003                                                                                                    |                                                               |                                       |
| *Situação: *Nome da Situação:<br>DSF003 DEVOLUÇÃO SAQUE CARTAO PAG                                                         | SAMENTOS P/VAL. A DEBITAR                                     | Subtotal 0,00                         |
| *UG do Empenho:<br>170009 Q       Nome da UG do Em<br>ESCOLA DE ADMIN         * Vinculação de Pagamento<br>412       For C | Ilação 412, se<br>levolução de<br>saque.                      |                                       |
| *Nº do Empenho *Subitem *Liquidado?<br>2015NE000179 Q 96 Q SIM ▼                                                           |                                                               | *Valor<br>1,00                        |
|                                                                                                    | Confirmar Descartar                                           | , , , , , , , , , , , , , , , , , , , |
| Informar o empenho<br>que terá o saldo<br>recomposto.                                                                      | 5.                                                            |                                       |

Coordenação de Contabilidade e Custos

Coordenação-Geral de Finanças

#### Devolução de Despesa – Suprimento de<sup>60</sup> Fundos

| 170009 ESCOLA DE ADMINISTRACAO FAZENDARIA                                                                                                    | REAL (R\$)                                                                           |                   |
|----------------------------------------------------------------------------------------------------|--------------------------------------------------------------------------------------|-------------------|
| Ano: *Tipo de Documento: Título:<br>2015 DU DEVOLUÇAO DE DESPESAS - SUPRIME                                                                    | Número DH:<br>ENTO DE FUNDOS -                                                       |                   |
|                                                                                                    |                                                                                      |                   |
|                                                                                                    | 📕 Preenchimento Obrigatório 🗧 Registrada 🗧 Pendente de Registro                      |                   |
| Dados Básicos Principal Com Orçamento Dedução Dados de Recebimento                                                                             | Centro de Custo Resumo                                                               |                   |
| Situações Principal Com Orçamento                                                                                                    |                                                                                      | Total da Aba 1,00 |
| DSF003                                                                                                    |                                                                                      |                   |
| *Situação:         *Nome da Situação:           DSF003         DEVOLUÇÃO SAQUE CARTAO PAGAMENTOS P/VAI                                         | L. A DEBITAR                                                                         | Subtotal 1,00     |
| *UG do Empenho:       Nome da UG do Empenho:         170009       ESCOLA DE ADMINISTRACAO FAZENDARIA         Vinculação de Pagamento       412 |                                                                                      |                   |
|                                                                                                    | Item Registrado                                                                      |                   |
| C Nº do Empenho 2015NE000179     Subitem 96     Liquidado: SIM                                                                                 |                                                                                      | 1,00              |
| Incluir Alterar Selecion                                                                                                    | ados Copiar Selecionados Excluir Selecionados Selecionar Todos Expandir Selecionados |                   |
| *Observação<br>Treinamento - devolução de suprimento de fundos.                                                                                |                                                                                      |                   |
|                                                                                                    |                                                                                      |                   |
|                                                                                                    | Incluir Outra Situação Limpar Tela                                                   |                   |
|                                                                                                    | Salvar Rascunho Verificar Consistência Registrar Copiar de                           |                   |

Coordenação de Contabilidade e Custos

Coordenação-Geral de Finanças

#### Devolução de Despesa – Suprimento de<sup>61</sup> Fundos

| Comunica                | Configu                | rar Acesso       | 🔶 Adicionar I               | Favoritos             |         |             |                       |                      |             |                 |          |                    |                  |            |                      |                  |
|-------------------------|------------------------|------------------|-----------------------------|-----------------------|---------|-------------|-----------------------|----------------------|-------------|-----------------|----------|--------------------|------------------|------------|----------------------|------------------|
|                         |                        |                  |                             |                       |         |             |                       |                      |             |                 |          |                    |                  |            |                      |                  |
| Incluir                 | Docum                  | ento Há          | bil - INCDI                 | 1                     |         |             |                       |                      |             |                 |          |                    |                  |            |                      | 🕐 Ajuda          |
|                         |                        |                  |                             |                       |         |             |                       |                      |             |                 |          |                    |                  |            | * Campo de preenchim | ento obrigatório |
| *Códi <u>(</u><br>17000 | go da UG Er<br>19      | nitente:         | Nome da UG E<br>ESCOLA DE A | mitente:<br>DMINISTRA | CAO FAZ | ENDARIA     | F                     | Moeda:<br>REAL (R\$) |             |                 |          |                    |                  |            |                      |                  |
| Ano:<br>2015            | *Ti<br>DU              | po de Docur<br>J | nento: Título<br>DEV        | D:<br>OLUÇAO DI       | E DESPE | ESAS - SUPF | RIMENT                | o de fundos          | Nu -        | úmero DH:       |          |                    |                  |            |                      |                  |
|                         |                        |                  |                             |                       |         |             |                       | Preenchimento        | Obrigatório | Registrac       | la 🗖 Pe  | ndente de Registro |                  |            |                      |                  |
| Dados                   | Básicos                | Principal Co     | m Orçamento                 | Dedução               | Dados   | de Recebime | ento C                | Centro de Custo      | Resumo      |                 |          |                    |                  |            |                      |                  |
| Gr                      | upo Princ              | ipal             |                             |                       |         |             |                       |                      |             |                 |          |                    |                  |            |                      |                  |
| Cód                     | ligo da UG R           | lecebedora       |                             |                       |         | Nor         | me da U               | G Recebedora         |             |                 |          | Valor Líquido a    | Receber:         | 1,00       |                      |                  |
| 170                     | 009                    |                  |                             |                       |         | EO          |                       |                      |             | NDARIA          |          | Valor Total de     | Dados de Recebim | ento: 1,00 |                      |                  |
| Data<br>02/0            | a de Vencim<br>)6/2015 | ento             |                             |                       |         | *Da         | ata de Re<br>2/06/20: | ecebimento           |             |                 |          |                    |                  |            |                      |                  |
|                         |                        |                  |                             |                       |         |             |                       |                      |             |                 |          |                    |                  |            |                      |                  |
| Qu                      | Jebra Auto             | mática de        | ltens de Reo                | cebimento             | ) —     |             |                       |                      |             |                 |          |                    |                  |            |                      |                  |
| Đ                       | Situação:              | DSF003           |                             |                       |         |             |                       |                      |             |                 |          |                    |                  |            | 1,00 Pré-            | Doc              |
|                         |                        |                  |                             |                       |         |             |                       |                      |             |                 |          |                    |                  |            |                      |                  |
|                         |                        |                  |                             |                       |         |             |                       | Salvar Rascun        | ho Verifi   | car Consistênci | a Regist | rar Copiar de      |                  |            |                      |                  |

Coordenação de Contabilidade e Custos

Coordenação-Geral de Finanças

# Devolução de Despesa – Suprimento de Fundos

| uir Documento Hábil                     |                    |                                  |                                 |                         |                          | 0   |            |
|-----------------------------------------|--------------------|----------------------------------|---------------------------------|-------------------------|--------------------------|-----|------------|
|                                         | V                  |                                  |                                 |                         |                          |     | * Campo de |
| Código da UG Emitente: Nom<br>70009 ESC | Líquido            | Data de Vencimento<br>02/06/2015 | Data de Pagamento<br>02/06/2015 | Valor<br>1,00           | Valor Compensado<br>0,00 |     |            |
| no: <b>*</b> Tipo de Document<br>115 DU |                    |                                  | Valor da NS<br>1,00             | Valor Realizado<br>0,00 | Docs Gerados             |     |            |
| ados Básicos Principal Com Or           | *Favorecido        |                                  | encher                          | 0.                      |                          | - ^ |            |
| Grupo Principal                         | 01964260140        |                                  | Precervage                      |                         |                          |     |            |
| Código da UG Recebedora<br>170009       | *Observação        | MENTO DE FUNDOS.                 | 0                               |                         |                          | E   |            |
| Data de Vencimento<br>02/06/2015        | 221020910 22 20111 |                                  |                                 |                         |                          |     |            |
| Quebra Automática de Iter               |                    |                                  |                                 |                         |                          | -   |            |
| Bituação: DSF003                        |                    |                                  | Confirmar Retorm                | ar                      |                          |     | 1,00       |
|                                         |                    |                                  |                                 |                         |                          |     |            |

Coordenação de Contabilidade e Custos

Coordenação-Geral de Finanças

#### Devolução de Despesa – Suprimento de<sup>63</sup> Fundos

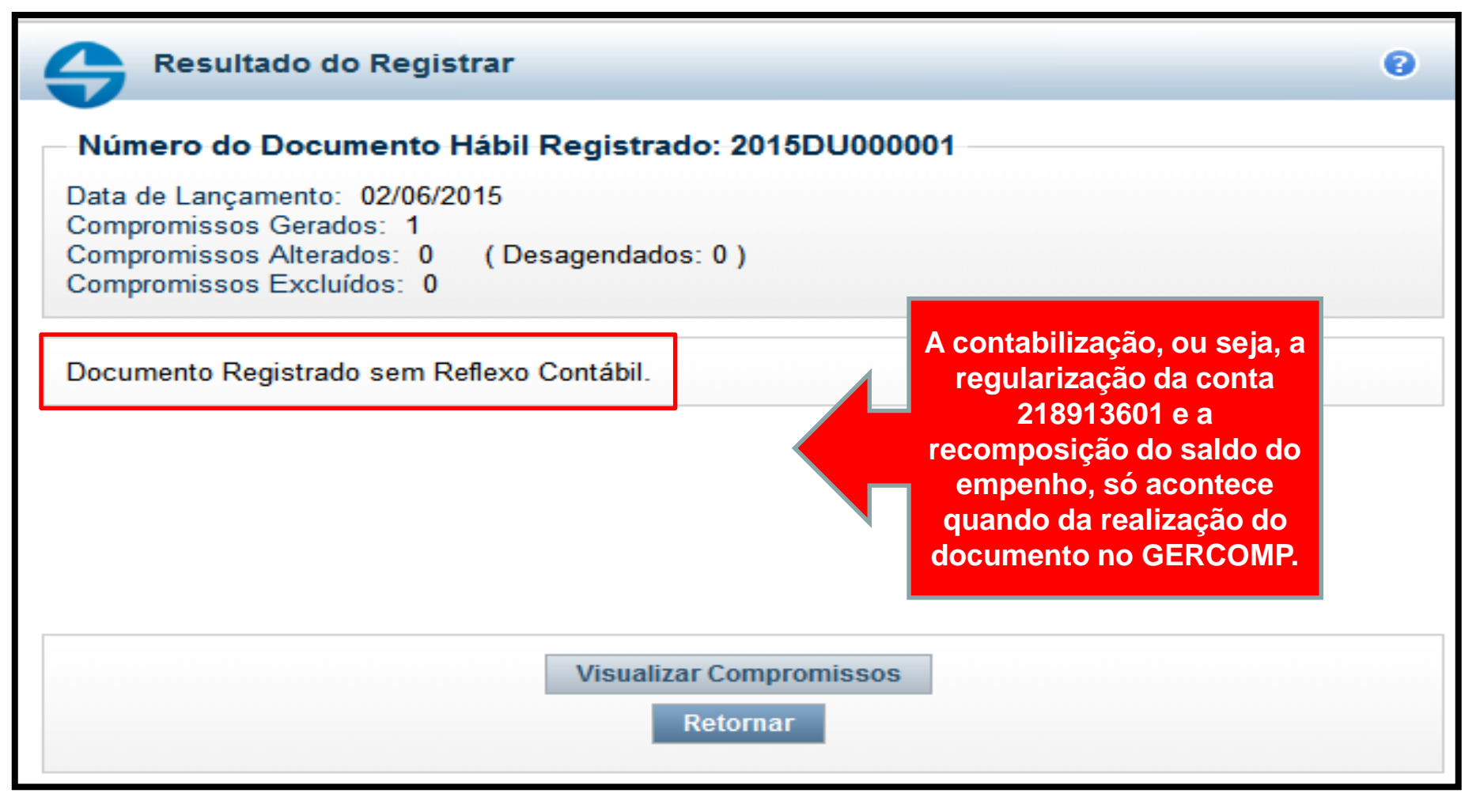

Coordenação de Contabilidade e Custos

Coordenação-Geral de Finanças Subsecretaria de Planejamento e Orçamento/SE

#### Devolução de Despesa – Suprimento de<sup>64</sup> Fundos

| Gerenciar Compromissos - GERCOMP |                            |
|----------------------------------|----------------------------|
|                                  |                            |
| E Filtros                        |                            |
| *Natureza                        | *Status                    |
| Recebimento                      | Realizável                 |
| Recebimento                      | Devedor do Documento Hábil |
| 170009                           |                            |

Coordenação de Contabilidade e Custos

Coordenação-Geral de Finanças

#### Devolução de Despesa – Suprimento de<sup>65</sup> Fundos

| ∃ Filtros                                                                                 |                                |
|-------------------------------------------------------------------------------------------|--------------------------------|
| *Natureza<br>Recebimento <del>•</del>                                                     | *Status<br>Realizável -        |
| UG Recebedora UG Emitente                                                                 | Devedor do Documento Hábil     |
| Número Documento Hábil<br>Ano Tipo Número<br>2015 - DU C 000001                           | Favorecido / Recolhedor        |
| Período de Recebimento           De:         Até:           02/06/2015         02/06/2015 | Período de Vencimento De: Até: |
| Vencimento -                                                                              | Processo                       |
| Emitente do Documento de Origem                                                           | Número do Documento de Origem  |
| Documento de Realização<br>▼                                                              | Processamento                  |
| Tipo do Compromisso                                                                       | Sistema de Origem              |
| Agrupar por                                                                               | Ordenar por                    |

Coordenação de Contabilidade e Custos

Coordenação-Geral de Finanças

#### Devolução de Despesa – Suprimento de<sup>66</sup> Fundos

| Gerenciar Co   | mpromiss               | os - GERCON                                       | IP                  |                         |                       |              |                |         |                 | ဈ Ajuda            |
|----------------|------------------------|---------------------------------------------------|---------------------|-------------------------|-----------------------|--------------|----------------|---------|-----------------|--------------------|
|                |                        |                                                   |                     |                         |                       |              |                |         |                 | Status: Realizável |
| Compromissos   | s encontrados          |                                                   |                     |                         | 📢 🖣 página 1          | de 1 🕨 🕨     |                |         |                 | página 🔶           |
|                | Opção de<br>Realização | UG Recebedora                                     | Data de Recebimento | Favorecido / Recolhedor | Documento Hábil       | Doc. Origem  | Processamento  | Тіро    | Doc. de Realiz. | Valor              |
| Data Pagamente | o/Recebime B Bai       | endar<br>xar                                      |                     |                         |                       |              | Moeda: Real    |         |                 | Total: 1,00        |
|                | N Tra                  | sagendar<br>nsferir on Line<br>Nizar Parcialmente | 02/06/2015          | 01964260140             | 170009/2015DU000001   |              |                | Líquido | NS              | 1,00               |
| NB             | R Rea<br>S Est         | alizar Totalmente<br>ornar<br>stabelecer          |                     |                         | < ৰ página 1          | de 1 🕨 🕨     |                |         |                 | página             |
| R              |                        |                                                   | Exe                 | ecutar Atualizar Data   | Histórico Decodificar | Marcar Opção | Limite de Saqu | е       |                 |                    |
|                |                        |                                                   | _                   |                         |                       |              |                |         |                 |                    |

Coordenação de Contabilidade e Custos

Coordenação-Geral de Finanças

# Apropriação de INSS e ISS

67

Conforme orientações contidas nos itens 10 e 17.8 da macrofunção 021121 de suprimento de fundos, atualizada pela STN em 22/05/2015, há duas possibilidades de recolhimento, quando o suprido saca o valor bruto e quando saca o valor já líquido dos tributos. A seguir serão detalhadas as duas possibilidades.

| INSS PATRONAL                                        |         |        |      |     |  |  |  |
|------------------------------------------------------|---------|--------|------|-----|--|--|--|
| TIPO DE "DH" ABA SITUAÇÃO CÓDIGO DOCUMENTO ARRECADAÇ |         |        |      |     |  |  |  |
| SF                                                   | ENCARGO | ENC024 | 2402 | GPS |  |  |  |

Obs.: o lançamento é feito na própria SF de concessão do suprimento, com empenho específico de encargo, no campo recolhedor informar o CNPJ da UG do Orgão..

#### Saque pelo Valor bruto

**1.** O suprido saca o valor bruto da despesa, paga ao fornecedor o valor líquido e deposita, via **GRU** com o **código 68808-8**, os valores dos tributos a serem recolhidos pela UG (essa transação sensibilizará a conta contábil 2.1.8.9.1.36.01):

A UG deverá incluir um novo documento hábil do tipo "DT" conforme quadro a seguir:

## Saque pelo Valor Bruto

| IMPOSTO | TIPO DE<br>"DH" | ABA | SITUAÇÃO                                              | DOCUMENTO DE<br>REALIZAÇÃO | OBSERVAÇÃO                                                                                                    |
|---------|-----------------|-----|-------------------------------------------------------|----------------------------|----------------------------------------------------------------------------------------------------|
| INSS    | DT              | PSO | PSO066                                                | GPS                        | Na aba "PSO" informar a fonte<br>019000000, categoria de gasto "P"<br>código de pagamento 2402 -Orgãos<br>do Poder Público. Na aba "Dados de<br>Pagamento" preencher o pré-doc<br>utilizando o tipo de recurso "0" -<br>Limite de saque sem cotrole de<br>empenho. Realizar compromisso no<br>GERCOMP informando a vinculação<br>de pagamento 990. |
|         | DT              | SPO | <b>PSO001</b> - Para<br>Municípios NÃO<br>Conveniados | OB                         | Na aba "PSO" informar a fonte<br>019000000, categoria de gasto "P".<br>Na aba "Dados de Pagamento"<br>preencher o pré-doc utilizando o tipo<br>de regurse "0" - Limite de sague som                                                                                                    |
| ISS     |                 |     | <b>PSO065</b> - Para<br>Municípios<br>Conveniados     | DAR                        | cotrole de empenho. Realizar<br>compromisso no GERCOMP<br>informando a vinculação de<br>pagamento 990.                                                                                                    |

Coordenação de Contabilidade e Custos

Coordenação-Geral de Finanças Subsecretaria de P

# Apropriação de INSS e ISS

#### Saque pelo Valor Líquido

2. Caso o suprido saque apenas o valor liquido da despesa:

A UG deverá incluir no próprio documento "SF" de concessão que registrou o suprimento inicial, as seguintes situações:

| IMPOSTO | TIPO DE "DH" | ABA     | SITUAÇÃO                                    | DOCUMENTO DE<br>ARRECADAÇÃO |
|---------|--------------|---------|---------------------------------------------|-----------------------------|
| INSS    | SF           | DEDUÇÃO | DGP006                                      | GPS                         |
| ISS     | SF           | DEDUÇÃO | DOB030 - Para Municípios NÃO<br>Conveniados | ОВ                          |
|         |              |         | DDR006 - Para Municípios<br>Conveniados     | DAR                         |

**DOB030 - APLICAR O SEGUINTE PROCEDIMENTO**: no Pré-Doc da OB, informar o tipo de "OB Banco", CNPJ do Banco do Brasil no campo favorecido, bem como o CIT UG + ISSQ e a agência bancária vinculada à UG no campo Domicílio Bancário do Favorecido, consultar transação >CONDOMBAN. Após gerar a OB Banco, a UG deverá enviar à agência do Banco do Brasil a Guia de Recolhimento do ISS ou, caso não possua este documento, informar o CNPJ e os dados bancários do município favorecido do imposto, para que o banco efetue o depósito.

# Uma LF para dois Suprimentos

- É comum o Banco do Brasil emitir uma fatura de CPGF que englobe valores de mais de um Suprimento de Fundos (ou seja, de duas ou mais SF's). Por exemplo, foi emitida uma fatura no valor de R\$ 10,00, contudo R\$ 4,00 é referente à 2015SF000024 e R\$ 6,00 à 2015SF000025.
- Para que seja possível a realização do pagamento, sem problemas, o usuário deve seguir os procedimentos detalhados na próxima tela.

# Uma LF para dois Suprimentos

71

Para que seja possível efetuar o pagamento em ambas as SF's o usuário deve se atentar aos seguintes passos:

- 1.Incluir a Lista de Fatura (LF) no valor da fatura;
- 2.Informar no Pré-Doc de ambas as SF's a mesma LF;

3.Informar no campo "Observação" no Pré-Doc de ambas as SF's, exatamente, o mesmo texto;

4.Ao localizar as deduções para pagamento no GERCOMP filtrar o documento pelo campo "Lista".

Resumo: Na dedução DOB029 o Pré-Doc das SF's ficará idêntico, com exceção do campo referente ao valor.

Os procedimentos operacionais são exemplificados nas próximas telas.

#### Uma LF para dois Suprimentos

Observe que no Pré-Doc da DOB029 apenas o valor está diferente nas duas

SF's.

| OB Fatura                            |                                  |                                   |                           | OB Fatura                           |                                  |                                 |                           |
|--------------------------------------|----------------------------------|-----------------------------------|---------------------------|-------------------------------------|----------------------------------|---------------------------------|---------------------------|
| Dedução<br>DOB029                    | Data de Vencimento<br>03/06/2015 | o Data de Pagamento<br>03/06/2015 | Valor<br>4,00             | Dedução<br>DOB029                   | Data de Vencimento<br>03/06/2015 | Data de Pagamento<br>03/06/2015 | Valor<br>6,00             |
| Tipo de OB<br>OB Fatura              | Valor OB<br>▼ 4,00               | Valor Realizado<br>0,00           | Docs Gerados              | Tipo de OB<br>OB Fatura →           | Valor OB<br>6,00                 | Valor Realizado<br>0,00         | Docs Gerados              |
| ОВ                                   |                                  |                                   |                           | ОВ                                  |                                  |                                 |                           |
| *Favorecido                          | Q                                | Processo                          | Taxa de câmbio:<br>0,0000 | *Favorecido                         | Proce                            | 9550                            | Taxa de câmbio:<br>0,0000 |
| *Número da Lista:<br>2015LF000054 ور |                                  | CIT:                              |                           | *Número da Lista:<br>2015LF000054 🔍 | CIT:                             |                                 |                           |
| * Domicílio Banc                     | ário do Favorecido               |                                   |                           | * Domicílio Bancári                 | o do Favorecido                  |                                 |                           |
| Banco:                               | Agência:                         | Conta Corrente:                   |                           | Banco:                              | Agência:                         | Conta Corrente:                 |                           |
| * Domicílio Banc                     | ário do Pagador                  |                                   |                           | * Domicílio Bancári                 | o do Pagador                     |                                 |                           |
| Banco:                               | Agência:                         | Conta Corrente:                   |                           | Banco:                              | Agência:                         | Conta Corrente:                 |                           |
| *Observação                          |                                  |                                   |                           | *Observação<br>Pagamento de fatura  | a de suprimento de fundos.       |                                 |                           |
| Pagamento de fat                     | ura de suprimento de fur         | ndos.                             |                           | - againentito de fabilit            |                                  |                                 |                           |
|                                      |                                  | Confirmar Retorn                  | ıar                       |                                     |                                  | _                               | _                         |
|                                      |                                  |                                   |                           |                                     |                                  | Confirmar Retor                 | nar                       |

Coordenação de Contabilidade e Custos

Coordenação-Geral de Finanças
GERCOMP: Filtrar somente pela Lista, conforme a tela abaixo:

| * Natureza<br>Pagamento ←                             | * Status<br>Realizável ←                      |
|-------------------------------------------------------|-----------------------------------------------|
| UG Pagadora UG Emitente                               | Credor do Documento Hábil                     |
| Número Documento Hábil<br>Ano Tipo Número<br>2015 → Q | Favorecido / Recolhedor Lista<br>2015LF000054 |
| Período de Pagamento                                  | Período de Vencimento                         |
| De: Até:<br>03/06/2015 03/06/2015                     | De: Até:                                      |
| Vencimento                                            | Processo                                      |
| Emitente do Documento de Origem                       | Número do Documento de Origem                 |
| Documento de Realização                               | Código de Recolhimento                        |
| Recurso                                               | Processamento                                 |
| Tipo do Compromisso                                   | Sistema de Origem<br>▼                        |
| * Agrupar por<br>Data Pagamento/Recebimento ▼         | Ordenar por                                   |
|                                                       | Pesquisar Limpar                              |

Se o usuário utilizar outro filtro, que não a Lista, o sistema apresentará a crítica abaixo no momento da realização.

Erro (ER0196) Pré-docs que possuem a Lista contêm informações diferentes.

Coordenação de Contabilidade e Custos

Coordenação-Geral de Finanças Subsect

# Selecionar a Opção de Realização "R" para ambas as SF's e clicar em executar.

| Com | unica (                  | Configurar Acesso      | 1       | 👌 Adicionar Favoritos |                   |                         |                       |              |                |         |                 |       |                  |
|-----|--------------------------|------------------------|---------|-----------------------|-------------------|-------------------------|-----------------------|--------------|----------------|---------|-----------------|-------|------------------|
| Ge  | renciar                  | Comprom                | isso    | os - GERCON           | P                 |                         |                       |              |                |         |                 |       | Ajuda            |
|     | Filtros     ■            |                        |         |                       |                   |                         |                       |              |                |         |                 | SI    | atus: Realizável |
|     | Compromissos encontrados |                        |         |                       |                   |                         |                       |              |                |         |                 | pági  | na 📃 🕨           |
|     |                          | Opção de<br>Realização | )       | UG Pagadora           | Data de Pagamento | Favorecido / Recolhedor | Documento Hábil       | Doc. Origem  | Processamento  | Тіро    | Doc. de Realiz. | Valor |                  |
|     | Data Pagan               | nento/Recebime         | nto: 03 | 3/06/2015             |                   |                         |                       |              | Moeda: Real    |         |                 |       | Total: 10,00     |
|     |                          | R 🔻                    |         | 170009                | 03/06/2015        | 0000000000191           | 170009/2015SF000024   |              |                | Dedução | OB              |       | 4,00             |
|     |                          | R 🗸                    |         | 170009                | 03/06/2015        | 0000000000191           | 170009/2015SF000025   |              |                | Dedução | OB              |       | 6,00             |
|     |                          |                        |         |                       |                   |                         | ┥ 🖣 página 1          | l de 1 🕨 🕨   |                |         |                 | pág   |                  |
|     |                          |                        |         |                       |                   | ecutar Atualizar Data   | Histórico Decodificar | Marcar Opção | Limite de Saqu | e       |                 |       |                  |

Coordenação de Contabilidade e Custos

Coordenação-Geral de Finanças

Subsecretaria de Planejamento e Orçamento/SE

74

### Informar a vinculação para as duas SF's.

| ista<br>015LF000054 |                      | Valor<br>10,00     |                        |             |       |              |
|---------------------|----------------------|--------------------|------------------------|-------------|-------|--------------|
| Compromisso: 17     | 70009/2015SF000024 - | Tipo: Dedução - Do | oc: OB                 |             |       | Valor: 4,    |
| Empenho             | Fonte                | Categoria          | Vinculação             | Valor Vinc. | Valor |              |
| SIM                 | 010000000            | С                  | 400                    | 4,00        | 4,00  | Outras Vinc. |
|                     |                      |                    | Valor a ser Realizado: | 4,00        |       |              |
| Compromisso: 17     | 70009/2015SF000025 - | Tipo: Dedução - Do | oc: OB                 |             |       | Valor: 6,    |
| Empenho             | Fonte                | Categoria          | Vinculação             | Valor Vinc. | Valor |              |
| SIM                 | 010000000            | С                  | 400                    | 6,00        | 6,00  | Outras Vinc. |
|                     |                      |                    | Valor a sor Doalizado: | 6.00        |       |              |

Coordenação de Contabilidade e Custos

Coordenação-Geral de Finanças

Observe que a dedução dos dois suprimentos foram realizadas, mas o sistema gera apenas uma OB, já que se informa uma única LF.

| \$<br>Resumo de Execução |       |               |                |                             | 8 |
|--------------------------|-------|---------------|----------------|-----------------------------|---|
| Compromisso              | Valor | Processamento | Sistema Origem | Documento Siafi             |   |
| 170009/2015SF000024      | 4,00  | Realizado     | CPR-STN        | 170009/2015OB800199 - 10,00 |   |
| 170009/2015SF000025      | 6,00  | Realizado     | CPR-STN        | 170009/2015OB800199 - 10,00 |   |
|                          |       |               |                |                             |   |
|                          |       |               |                |                             |   |
|                          |       |               |                |                             |   |

76

## Pagamento de Fatura – Exercício <sup>77</sup> Anterior

No início do ano é comum a unidade tentar efetuar o pagamento da fatura de lançamentos feitos no exercício anterior (normalmente em dezembro) na própria SF emitida no ano anterior e não conseguir realizar o pagamento. Nestes casos, no ano corrente a unidade deve emitir um novo Documento Hábil do tipo "NP", com a situação:

**PSO047** - BB CARTÕES - PAGAMENTO DE FATURA DO EXERCÍCIO ANTERIOR - SUPRIMENTO DE FUNDOS

## Pagamento de Fatura – Exercício Anterior (Inclusão de Documento Hábil)

| Comunica          | Configurar Acesso                  | 🐈 Adicionar Favoritos                                  |                            |                              |                 |                                      |
|-------------------|------------------------------------|--------------------------------------------------------|----------------------------|------------------------------|-----------------|--------------------------------------|
|                   |                                    |                                                        |                            |                              |                 |                                      |
| Incluir E         | )ocumento Ha                       | ibil - INCDH                                           |                            |                              |                 | <br>🜒 Ajuda                          |
|                   |                                    |                                                        |                            |                              |                 | * Campo de preenchimento obrigatório |
| *Código<br>170009 | da UG Emitente:                    | Nome da UG Emitente:<br>ESCOLA DE ADMINISTRACAO FAZENE | Moeda:<br>IARIA REAL (R\$) |                              |                 |                                      |
| Ano:<br>2015      | *Tipo de Docu<br>NP <mark>Q</mark> | imento: Título:<br>NOTA DE PAGAMENTO                   | Número DH:                 |                              |                 |                                      |
|                   |                                    |                                                        |                            | Confirmar                    |                 |                                      |
|                   |                                    |                                                        | Consultar Rascunhos        | Verificar Consistência Regis | strar Copiar de |                                      |
|                   |                                    |                                                        |                            |                              |                 |                                      |

Coordenação de Contabilidade e Custos

Coordenação-Geral de Finanças

# Pagamento de Fatura – Exercício <sup>79</sup> Anterior (Dados Básicos)

| 170009 ESCOLA DE ADMINISTRACAO                                                                          | FAZENDARIA REAL (R\$)                                                 |                                       |                        |                      |       |  |  |  |  |  |
|----------------------------------------------------------------------------------------------------|-----------------------------------------------------------------------|---------------------------------------|------------------------|----------------------|-------|--|--|--|--|--|
| Ano: *Tipo de Documento: Título:<br>2015 NP NOTA DE PAGAMEN                                             | Número DH:<br>NTO -                                                   |                                       |                        |                      |       |  |  |  |  |  |
|                                                                                                    | Preenchimento Obrigatório 🗧 F                                         | Registrada 📃 Pendente de Registro     |                        |                      |       |  |  |  |  |  |
| Dados Básicos Principal Com Orçamento Principal Sem C                                                   | Drçamento Dedução Encargo Despesa a Anular C                          | Dutros Lançamentos Dados de Pagamento | Centro de Custo Resumo |                      |       |  |  |  |  |  |
| *Código da UG Pagadora: Nome da UG Pagadora:<br>م ESCOLA DE ADMINISTRAC                                 | Sistema de Origem<br>AO FAZENDARIA CPR-STN                            |                                       |                        |                      |       |  |  |  |  |  |
| *Data de Emissão Contábil: Data de Vencimento: Ta                                                       | IXa de Câmbio: Processo: At                                           | teste: Valor do Documento:            | 10.00                  |                      |       |  |  |  |  |  |
|                                                                                                    |                                                                       | 2/06/2015                             | 10,00                  |                      |       |  |  |  |  |  |
| Codigo do Credor         Nome do Credor:           80882072668         Q         ORESTES TULIO DA SILVA | Informar CPF<br>do suprido.                                           |                                       |                        | Informar<br>nº da SE |       |  |  |  |  |  |
| * Dados de Documentos de Origem                                                                         |                                                                       |                                       |                        |                      |       |  |  |  |  |  |
| Emitente                                                                                                | Data de Emissão                                                       | Número Doc. Origem                    |                        | exercício            |       |  |  |  |  |  |
| 80882072668 Q                                                                                           | 01/06/2015                                                            |                                       | 123                    | anterior             | 10,00 |  |  |  |  |  |
|                                                                                                    | Confirmar                                                             | Descartar                             |                        |                      |       |  |  |  |  |  |
| Documentos Relacionados                                                                                 |                                                                       |                                       |                        | Trâmite              |       |  |  |  |  |  |
| UG                                                                                                    | Núr                                                                   | mero Doc. Relacionado                 |                        |                      |       |  |  |  |  |  |
|                                                                                                    | Incluir Alterar Selecionados Copiar Selecionados Excluir Selecionados |                                       |                        |                      |       |  |  |  |  |  |
| *Observação                                                                                             |                                                                       |                                       |                        |                      |       |  |  |  |  |  |
| TESTE.                                                                                                  |                                                                       |                                       |                        |                      |       |  |  |  |  |  |
|                                                                                                    |                                                                       |                                       |                        |                      |       |  |  |  |  |  |

Coordenação de Contabilidade e Custos

Coordenação-Geral de Finanças

### 80 Pagamento de Fatura – Exercício Anterior (Principal sem Orçamento)

| Comunica Configurar Acesso            | 🚖 Adicionar Favoritos                                 |                               |                         |                     |                 |        |                                      |
|---------------------------------------|-------------------------------------------------------|-------------------------------|-------------------------|---------------------|-----------------|--------|--------------------------------------|
|                                       |                                                       |                               |                         |                     |                 |        |                                      |
| Incluir Documento Háb                 | il - INCDH                                            |                               |                         |                     |                 |        | 🕗 Ajuda                              |
|                                       |                                                       |                               |                         |                     |                 |        | * Campo de preenchimento obrigatório |
| *Código da UG Emitente: N<br>170009 E | ome da UG Emitente:<br>SCOLA DE ADMINISTRACAO FAZEND. | Moeda:<br>RIA REAL (R\$)      |                         |                     |                 |        |                                      |
| Ano: *Tipo de Docum<br>2015 NP        | ento: Título:<br>NOTA DE PAGAMENTO                    | Número DH:<br>-               |                         |                     |                 |        |                                      |
|                                       |                                                       | Preenchimento Obrigatório     | 🗖 Registrada 📃 P        | endente de Registro |                 |        |                                      |
| Dados Básicos Principal Com           | Orçamento Principal Sem Orçamento                     | Dedução Encargo Despesa a Ani | ular Outros Lançamentos | Dados de Pagamento  | Centro de Custo | Resumo |                                      |
| Situações Principal Sem               | Orçamento                                             |                               |                         |                     |                 | Đ      | Total da Aba 0,00                    |
| *Situação:                            | _                                                     |                               |                         |                     |                 |        |                                      |
| PS0047 Q Confirmar                    |                                                       |                               |                         |                     |                 |        |                                      |
| Informar a                            |                                                       |                               |                         |                     |                 |        |                                      |
| situação                              |                                                       | Calvar Dascunho Var           | ificar Consistância     | etrar Conjar de     |                 |        |                                      |
| PS0047.                               |                                                       | Salval Kasculino vel          | incar consistencia Regi | Copiai de           |                 |        |                                      |

Coordenação de Contabilidade e Custos

Coordenação-Geral de Finanças

### 81 Pagamento de Fatura – Exercício Anterior (Principal sem Orçamento)

| cluir Documento Hábil - INCDH                                                                                                    |                 |        | 0                           |
|----------------------------------------------------------------------------------------------------|-----------------|--------|-----------------------------|
|                                                                                                    |                 |        | * Campo de preenchimento ob |
| *Código da UG Emitente: Moeda:<br>170009 ESCOLA DE ADMINISTRACAO FAZENDARIA REAL (R\$)                                                 |                 |        |                             |
| Ano: *Tipo de Documento: Título: Número DH:<br>2015 NP NOTA DE PAGAMENTO -                                                             |                 |        |                             |
| 📕 Preenchimento Obrigatório 📑 Registrada 📑 Pendente de Registro                                                                        |                 |        |                             |
| Dados Básicos Principal Com Orçamento Principal Sem Orçamento Dedução Encargo Despesa a Anular Outros Lançamentos Dados de Pagamento   | Centro de Custo | Resumo |                             |
| Situações Principal Sem Orçamento                                                                                                    |                 |        | Total da Aba 0,00           |
| PS0047                                                                                                    |                 |        |                             |
| *Situação:       *Nome da Situação:         PS0047       BB CARTÕES - PAGAMENTO DE FATURA DO EXERCÍCIO ANTERIOR - SUPRIMENTO DE FUNDOS |                 |        | Subtotal 0,00               |
| Item Registrado                                                                                                    |                 |        |                             |
| *Fonte de Recurso *Categoria de Gasto * Conta de Passivo<br>0100000000 C  C                                                            |                 | *Valor | 10,00                       |
| Confirmar Descartar                                                                                                    |                 |        |                             |
| <sup>*Observação</sup><br>TESTE. Conta onde está<br>o saldo.                                                                           |                 |        |                             |
| Incluir Outra Situação Limpar Tela                                                                                                    |                 |        |                             |

Coordenação de Contabilidade e Custos

Coordenação-Geral de Finanças

# Pagamento de Fatura – Exercício Anterior (Dados de Pagamento)

| Comunic    | a Con                    | figurar Acesso      | 🔶 Adicionar                 | r Favoritos               |             |                       |                          |                      |                    |                                              |                            |        |                                |     |
|------------|--------------------------|---------------------|-----------------------------|---------------------------|-------------|-----------------------|--------------------------|----------------------|--------------------|----------------------------------------------|----------------------------|--------|--------------------------------|-----|
| Cons       | sultar D                 | ocumento            | o Hábil - C                 | ONDH: All                 | terar       |                       |                          |                      |                    |                                              |                            |        | <ul> <li>Aj</li> </ul>         | JIC |
|            |                          |                     |                             |                           |             |                       |                          |                      |                    |                                              |                            |        | * Campo de preenchimento obrig | ató |
| *Có<br>170 | idigo da UG<br>1009      | Emitente:           | Nome da UG E<br>ESCOLA DE A | Emitente:<br>ADMINISTRACA | o Fazendar  | RIA                   | Moeda:<br>REAL (R\$)     | )                    |                    |                                              |                            |        |                                |     |
| And<br>201 | o:<br>5                  | *Tipo de Docu<br>NP | mento: Títul<br>NOT         | ilo:<br>Ta de pagame      | ENTO        | Número E<br>704       | )H:                      |                      |                    |                                              |                            |        |                                |     |
|            |                          |                     |                             |                           |             |                       | Preenchim                | ento Obrigatório     | Registrada 📮 Pe    | ndente de Registro                           |                            |        |                                |     |
| Dad        | los Básicos              | Principal Co        | om Orçamento                | Principal Sem             | n Orçamento | Dedução               | Encargo                  | Despesa a Anular     | Outros Lançamentos | Dados de Pagamento                           | Centro de Custo            | Resumo |                                |     |
|            | Grupo Prii               | ncipal              |                             |                           |             |                       |                          |                      |                    |                                              |                            |        |                                | -   |
| C<br>1     | ódigo da UC<br>70009     | G Pagadora          |                             |                           |             | Nome da<br>ESCOLA     | UG Pagador<br>DE ADMINIS | a<br>STRACAO FAZENDA | RIA                | Valor Líquido a Paga<br>Valor Total de Dados | r: 10<br>de Pagamento: 0 ( | ,00    |                                |     |
| D<br>03    | ata de Venc<br>3/06/2015 | cimento             |                             |                           |             | *Data de F<br>03/06/2 | Dagamento                |                      |                    |                                              |                            |        |                                |     |
| - 1        | Lista de Fa              | avorecidos          |                             |                           |             |                       |                          |                      |                    |                                              |                            |        |                                |     |
|            |                          |                     | Favor                       | recido                    | CN          | IPJ                   |                          | Valor                |                    | Valor Re                                     | alizado                    |        | Pré-Doc                        |     |
|            |                          | 0000000000          | 0191 🔍                      |                           | do          | BB                    |                          |                      | 10,00              |                                              |                            | 0,00   | Pré-Doc                        |     |
|            |                          |                     |                             |                           |             |                       |                          | Confirm              | nar Descartar      |                                              |                            |        |                                |     |

Coordenação de Contabilidade e Custos

Coordenação-Geral de Finanças

Subsecretaria de Planejamento e Orçamento/SE

82

# Pagamento de Fatura – Exercício Anterior (Pré-Doc)

| Líquido                 | Data de Vencimento<br>03/06/2015 | Data de Pagamento<br>03/06/2015 | Valor<br>10,00  | Valor Compensado<br>0,00 |
|-------------------------|----------------------------------|---------------------------------|-----------------|--------------------------|
| Tipo de OB              | Valor OB                         | Valor Realizado                 |                 |                          |
| OB Fatura 👻             | 10,00                            | 0,00                            | Docs Gerados    |                          |
|                         |                                  |                                 |                 |                          |
| OB                      |                                  |                                 |                 |                          |
| *Favorecido             | Process                          | 0                               | Taxa de câmbio: |                          |
| 0000000000191           |                                  |                                 | 0,0000          |                          |
| *Numero da Lista:       | CIT:                             |                                 |                 |                          |
| 201311000033            |                                  |                                 |                 |                          |
| * Domioílio Bonoário do | Favoracida                       |                                 |                 |                          |
| Domicilio Bancario do   |                                  | Conta Constan                   |                 |                          |
| Danco:                  | Agencia:                         | FATURA                          |                 |                          |
|                         |                                  |                                 |                 |                          |
| * Domicílio Bancário do | Pagador                          |                                 |                 |                          |
| Banco:                  | Agência:                         | Conta Corrente:                 |                 |                          |
| 001                     |                                  | UNICA 🔍                         |                 |                          |
|                         |                                  |                                 |                 |                          |
| *Observação             | EVERCÍCIO ANTERIOR               |                                 |                 |                          |
| PROMIENTO DE TRIORA DE  | EXERCICIO AMIERIOR.              | _                               |                 |                          |
|                         |                                  |                                 |                 |                          |
|                         |                                  |                                 |                 |                          |
|                         |                                  | Confirmar Retornar              |                 |                          |
|                         |                                  | Commun                          |                 |                          |

Coordenação de Contabilidade e Custos

Coordenação-Geral de Finanças Subsecretaria de Planejamento e Orçamento/SE

# Pagamento de Fatura – Exercício <sup>84</sup> Anterior (GERCOMP)

| erenciar Compromissos - GERCOMP                                                |                                       |
|--------------------------------------------------------------------------------|---------------------------------------|
| E Filtros                                                                      |                                       |
| * Natureza                                                                     | * Status                              |
| Pagamento -                                                                    | Realizável 👻                          |
| UG Pagadora UG Emitente                                                        | Credor do Documento Hábil             |
| Número Documento Hábil                                                         |                                       |
| Ano         Tipo         Número           2015         ▼         №         704 | Favorecido / Recolhedor Lista         |
| Período de Pagamento                                                           | Período de Vencimento                 |
| De: Até:<br>03/06/2015 03/06/2015                                              | De: Até:                              |
| Vencimento                                                                     | Processo                              |
| Emitente do Documento de Origem                                                | Número do Documento de Origem         |
| Documento de Realização<br>▼                                                   | Código de Recolhimento                |
| Recurso                                                                        | Processamento                         |
| •                                                                              | •                                     |
| Tipo do Compromisso                                                            | Sistema de Origem<br>▼                |
| * Agrupar por                                                                  | Ordenar por                           |
| Data Pagamento/Recebimento                                                     | · · · · · · · · · · · · · · · · · · · |
|                                                                                |                                       |
|                                                                                | Pesquisar Limpar                      |

Coordenação de Contabilidade e Custos

Coordenação-Geral de Finanças

### 85 Pagamento de Fatura – Exercício Anterior (GERCOMP)

| Gerenciar  | Compromis              | sos - GERCON                                          | IP                |                         |                       |              |                |         |                 | 🕐 Aju             |
|------------|------------------------|-------------------------------------------------------|-------------------|-------------------------|-----------------------|--------------|----------------|---------|-----------------|-------------------|
|            |                        |                                                       |                   |                         |                       |              |                |         |                 |                   |
|            |                        |                                                       |                   |                         |                       |              |                |         |                 | Status: Realizáve |
|            |                        |                                                       |                   |                         |                       |              |                |         |                 |                   |
| Compromi   | issos encontrados      | 6                                                     |                   |                         | 🔫 🖣 página '          | 1 de 1 🕨 🕨   |                |         |                 | página 📃 🕨        |
|            | Opção de<br>Realização | UG Pagadora                                           | Data de Pagamento | Favorecido / Recolhedor | Documento Hábil       | Doc. Origem  | Processamento  | Тіро    | Doc. de Realiz. | Valor             |
| Data Pagan | nento/Recebiment       | A Agendar<br>B Baixar<br>D Decessorier                |                   |                         |                       |              | Moeda: Real    |         |                 | Total: 10,00      |
|            | •                      | N Transferir on Line<br>P Realizar Parcialmente       | 03/06/2015        | 0000000000191           | 170009/2015NP000704   | 123          |                | Líquido | OB              | 10,00             |
|            | NB                     | R Realizar Totalmente<br>S Estornar<br>T Restabelecer |                   |                         | 🔫 🖣 página            | 1 de 1 🕨 🕨   |                |         |                 | página 📃 🕨        |
|            | R                      |                                                       | Ex                | ecutar Atualizar Data   | Histórico Decodificar | Marcar Opção | Limite de Saqu | e       |                 |                   |
|            |                        |                                                       |                   |                         |                       |              |                |         |                 |                   |

Coordenação de Contabilidade e Custos

Coordenação-Geral de Finanças

# Pagamento de Fatura – Exercício <sup>86</sup> Anterior (GERCOMP)

| Adicionar Favoritos   |                       |                      |                        |             |       |              |
|-----------------------|-----------------------|----------------------|------------------------|-------------|-------|--------------|
| Realização To         | tal com ou sem Vind   | culação              |                        |             |       | 0            |
| Lista<br>2015LF000055 |                       | Valor<br>10,00       |                        |             |       |              |
| Compromisso: 17       | 0009/2015NP000704 - 1 | Tipo: Líquido - Doc: | OB                     |             |       | Valor: 10,00 |
| Empenho               | Fonte                 | Categoria            | Vinculação             | Valor Vinc. | Valor |              |
| NÃO                   | 010000000             | С                    | 500                    | 10,00       | 10,00 | Outras Vinc. |
|                       |                       |                      | Valor a ser Realizador | 10,00       |       |              |
|                       |                       |                      | Inform                 | ne uma      |       |              |
|                       |                       |                      | vincula                | ção que     |       |              |
|                       |                       |                      | não                    | exige       |       |              |
|                       |                       |                      | emp                    | enho.       |       |              |
|                       |                       |                      |                        |             |       |              |
|                       |                       |                      | Confirmar Descartar    |             |       |              |
|                       |                       |                      |                        |             |       |              |

Coordenação de Contabilidade e Custos

Coordenação-Geral de Finanças Subsecretaria de Planejamento e Orçamento/SE

# Pagamento de Fatura – Exercício <sup>87</sup> Anterior (GERCOMP)

| Resumo de Execu     | ção   |               |                |                             | 9 |
|---------------------|-------|---------------|----------------|-----------------------------|---|
| Compromisso         | Valor | Processamento | Sistema Origem | Documento Siafi             |   |
| 170009/2015NP000704 | 10,00 | Realizado     | CPR-STN        | 170009/20150B800200 - 10,00 |   |
|                     |       |               |                |                             |   |
|                     |       |               |                |                             |   |

Coordenação de Contabilidade e Custos

Coordenação-Geral de Finanças Subsecretaria de Planejamento e Orçamento/SE

88

#### Macrofunção 021121, item 16.7.3:

A concessão de Suprimento de Fundos deverá respeitar os estágios da despesa pública: empenho, liquidação e pagamento.

Caso não sejam observados os estágios da despesa pública, no momento do saque nos caixas eletrônicos, será gerada uma Ordem Bancária que lançará saldo na conta: **1.1.3.8.1.06.07** - **Saques por Cartão de Pagamento a Classificar**. Evidenciada a falta de empenho e/ou liquidação por meio da existência de saldo na referida conta, será registrada restrição contábil 610, devendo o Ordenador de Despesa tomar as devidas providências para apuração dos saques e sua consequente regularização, bem como apuração das responsabilidades.

A liquidação da despesa deverá ser anterior ao lançamento do limite de utilização no cartão, tanto para a sistemática de saques como para a de fatura. (Macrofunção: 02.11.21 itens 9.10.1 e 9.10.2).

Os saldos constantes na conta 1.1.3.8.1.06.07 não regularizados até o fechamento de cada mês geram desequilíbrio na Equação: 098 - Saques por Cartão de Crédito a Classificar (CONDESAUD) e registro da restrição: 610 - Saque com Cartão de Pagto Sem Liquid. Despesa na Conformidade Contábil

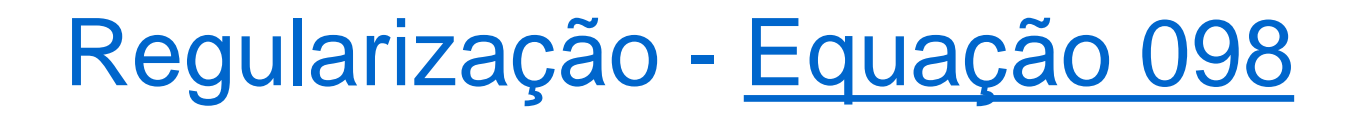

#### Macrofunção 021121, item 16.7.3:

- Para regularizar essa equação, deve-se emitir uma SF com a situação SPF003, a qual deveria ter sido emitida antes do suprido efetuar o saque.
- Incluir a situação DED009 Regularização de OB Saque Cartão Emitida Indevidamente (Conta 1.1.3.8.1.06.07), na aba "Dedução" do documento hábil "SF" de concessão do Suprimento de Fundos.

| Situação: N<br>DED009 R   | ome da Situação:<br>EGULARIZAÇÃO DE OB | SAQUE CARTÃO EMITIDA INDI        | EVIDAMENTE (CONTA 1.1.3.8 | 3.1.06.07)  |            |        |      |
|---------------------------|----------------------------------------|----------------------------------|---------------------------|-------------|------------|--------|------|
| *UG Pagadora:<br>170009 🔍 | Data de Vencimento:                    | Data de Pagamento:<br>09/06/2015 |                           |             |            | *Valor | 5,00 |
| Relacionam                | entos                                  |                                  |                           | Relacioname | nto Manual |        |      |
|                           |                                        |                                  |                           | Confirmar   | Descartar  |        |      |

Coordenação de Contabilidade e Custos

Coordenação-Geral de Finanças Subsecretaria de

### Macrofunção 021121, item 16.7.3:

A regularização da equação 098, acontece com um crédito na conta 11381.06.07 e um débito na conta 21891.36.09, decorrente da inclusão da situação "DED009" na aba "Dedução" no documento "SF". Caso a SF de concessão do suprimento já tiver sido emitida, basta incluir a situação <u>DED009</u> na aba <u>Dedução</u> da mesma SF.

Obs.: Efetuada a regularização na SF, ela poderá continuar sendo utilizada normalmente, tanto para futuros saques como para pagamento de faturas.

Caso exista "SF" emitida, mas a fonte utilizada no saque seja diferente da fonte utilizada na concessão do suprimento, a regularização deverá ser realizada das seguintes formas:

A unidade deverá solicitar ao agente suprido que ele devolva o valor do saque por meio de GRU, com o código de recolhimento 68808-8. feita a devolução a UG deverá registrar a devolução no documento "SF" com a situação "LDV036". essa situação exigirá saldo na conta 113810607, motivo pelo qual a UG não poderá utilizar a situação DED009. Vide item 16.7.4.1 da macrofunção 021121.

Caso a realização da devolução do saque não seja possível, será necessário emitir um empenho no valor e na fonte que foi realizado o saque. feito isso, será necessário realizar a reclassificação do empenho incluindo na SF a situação "LDV045". vide item 16.7.4.2 da referida macrofunção.

**Observação:** No exercício de 2018 foi criado o "IDUSO 8" para as fontes de despesa relativas à Manutenção e Desenvolvimento do Ensino. Com isso, faz-se necessário que todas as unidades verifiquem a sua conta limite de saque 111122001 e observem se existe saldo em alguma fonte que não tenha o "IDUSO 8" na vinculação 412. exemplo:

Fonte de Recurso: 010000000/412, 011200000/412, 0250xxxxx/412.

- Se houver, é necessário realizar a reclassificação/remanejamento dessa vinculação 412 para outra fonte ou apenas mudar a vinculação. o uso dessa vinculação é exclusivo para a realização de saque de suprimento de fundos; por isso, ela só deve possuir saldo nas fontes nas quais foram concedidos os suprimentos.
- O Remanejamento/Reclassificação deverá ser solicitado à Setorial Financeira de órgão superior (UG 150014).

#### Macrofunção 021121, item 16.7.6:

Caso o suprido tente efetuar o saque no terminal e não consiga, o sistema poderá gerar saldo nas seguintes contas contábeis: 21891.36.09 ou 21891.36.12. Independente da conta que receber o saldo, a regularização será feita na própria "SF" de concessão do suprimento na aba "Outros Lançamentos", utilizando as seguintes situações:

#### <u>Macrofunção 021121, item 16.7.6.1</u>:

Quando o saldo for gerado na conta **21891.36.09** na fonte **0177000000**, a regularização deve ser feita com a inclusão da situação "LDV037" na aba "Outros Lançamentos" na SF de concessão do suprimento, informando a fonte de recurso e a categoria de gasto do empenho, bem como a vinculação de pagamento que suportou o gasto.

#### Macrofunção 021121, item 16.7.6.2:

Quando o saldo for gerado na conta **21891.36.12**, a regularização deve ser feita com a inclusão da situação "LDV040" na aba "Outros Lançamentos" na SF de concessão do suprimento, informando a fonte de recurso e a categoria de gasto do empenho, bem como a vinculação de pagamento que suportou o gasto, conforme exemplo a seguir:

### Macrofunção 021121, item 16.7.6.2:

| *Código da UG Em<br>170009 | nitente: Nome da UG E<br>ESCOLA DE A                                           | mitente:<br>ADMINISTRACAO FA | Ma<br>ZENDARIA RE   | eda:<br>AL (R\$)       |                    |                    |        |   |         |              |        |
|----------------------------|--------------------------------------------------------------------------------|------------------------------|---------------------|------------------------|--------------------|--------------------|--------|---|---------|--------------|--------|
| Ano: *Tip<br>2015 SF       | Ano: *Tipo de Documento: Título: Número DH:<br>2015 SF SUPRIMENTO DE FUNDOS 26 |                              |                     |                        |                    |                    |        |   |         |              |        |
|                            |                                                                                |                              | Pre                 | enchimento Obrigatório | Registrada         | Pendente de Regist | tro    |   |         |              |        |
| Dados Básicos              | Principal Com Orçamento                                                        | Dedução Encar                | go Despesa a Anular | Outros Lançamentos     | Dados de Pagamento | Centro de Custo    | Resumo |   |         |              |        |
|                            |                                                                                |                              |                     |                        |                    |                    |        | Đ |         | Total da Aba | a 0,00 |
|                            |                                                                                |                              |                     |                        | Item Registrado    |                    |        |   |         |              |        |
| Situação: N<br>LDV040 R    | lome da Situação:<br>ÆGISTRO DO AJUSTE DE                                      | E OB SAQUE CART              | AO CANCELADA        |                        |                    |                    |        |   |         |              |        |
| * Vinculaçao de<br>412     | pagamento * Categoria                                                          | a de gasto * Foni<br>0100    | e<br>000000         |                        |                    |                    |        |   | *Valor: | 5,00         |        |
| *Obeen/acão                | Confirmar Descartar                                                            |                              |                     |                        |                    |                    |        |   |         |              |        |

Coordenação de Contabilidade e Custos

Coordenação-Geral de Finanças

#### Macrofunção 021121, item 16.5.2:

No momento da liquidação, em todas as situações, haverá o registro da responsabilidade do suprido nas contas 113110200 Adiantamento suprimento de fundos e 897110600 Responsabilidade de Terceiros Suprimento de Fundos. Caso o suprimento seja sigiloso, o conta-corrente dessas contas será 999. Há uma equação no CONDESAUD (equação 131) que identifica possíveis diferenças nos saldos das contas 113110200 e 897110600. Havendo diferença, deve-se identificar a causa e emitir uma NL, com os possíveis eventos: 54.0.029, 54.0.157 e 54.0.158. O saldo dessas contas é sempre igual.

- Equação 0714 Adiantamento de Suprimento de Fundos x Execução Orçamentária (Crédito Empenhado Liquidado Pago); [termo 1 = termo 2], em que:
- Termo 1 = 113110200
- Termo 2 = 622130400 [(Elemento 96)] [622130400 (Elemento 9296)]

A equação 0714 tem como finalidade verificar se o controle patrimonial do Adiantamento do Suprimento de Fundos está de acordo com o controle da execução orçamentária (no exercício corrente), tendo em vista que a conta do termo 2 não transfere saldo de um exercício para o outro.

As contas contábeis que são acionadas na rotina de Suprimento de Fundos não podem possuir saldos oriundos de exercícios anteriores. Sendo assim, as unidades devem ficar atentas à origem do saldo dessas contas e, ao identificar a existência de saldo pertencente a outro exercício, deverá tomar as devidas providências para realização da baixa. As contas são as seguintes:

113110200 - Suprimento de Fundos - Adiantamento

218913609 - Saque-cartão de Pagamento do Governo Federal 218913610 - Fatura-cartão de Pagamento do Governo Federal

Ocorrências que provocam desequilíbrio:

 Saldo de exercício anterior na conta 113110200 -Adiantamento de Suprimento de Fundos.

1.1 - Caso permaneça saldo de exercício anterior apenas na conta de ativo 113110200 sem saldo correspondente nas contas de passivo (218913609 e 218913610), a baixa será efetuada com a emissão de um documento do tipo "PA" utilizando a situação "CRD107", sendo necessário informar o número do CPF do suprido e o respectivo valor a ser baixado;

1.2 - Caso permaneça saldo de exercício anterior tanto na conta de ativo quanto na conta de passivo, será necessário identificar o número da "SF" que deu origem a esse saldo. Feito isso, a baixa deverá ser realizada considerando o saldo de menor valor, utilizando a situação "DED016". Essa Situação deverá ser registrada na referida "SF" de exercício anterior na aba "Dedução". Isso baixará o saldo tanto da conta 218913609/10 quanto da conta 113110200.

102

Conforme as normas de encerramento de exercício, as contas de suprimento de fundos não podem passar saldo de um exercício para outro, exceto as contas 218913609 <u>e 218913610</u> que deverão conter somente os valores relativos à apropriação de despesa vinculada a suprimento de fundos do mês de dezembro com vencimento para janeiro ou fevereiro do ano seguinte.

 Os saldos das contas: 218913609 ou 218913610; 113110200; 897110600 e 797110000, devem ser baixados de acordo com as orientações a seguir:

#### Conta 218913609 ou 218913610

A baixa dessas contas poderá ser efetuada por meio de NL com os eventos 590042 e 590043, pois eles tanto reclassificam a fonte 0177 quanto realizam a baixa do saldo. A UG deverá enviar comunica SIAFI para a Setorial Contábil do MEC (UG 150003) solicitando a disponibilização destes eventos.

590042 - 218913609

590043 - 218913610

#### <u>Contas 113110200 e 897110600:</u>

Existem duas maneiras de baixar o saldo dessas contas:

1.Por meio de emissão de "NL" (com os eventos 540029 e 540158). A UG deverá enviar comunica SIAFI para a Setorial Contábil do MEC (UG 150003) solicitando a disponibilização destes eventos.

2.Pela emissão de um "PA" informando a situação "CRD107" na aba "Outros lançamentos", conforme modelos a seguir:

### <u>Modelo de baixa por "NL" das contas 113110200 e</u> <u>897110600:</u>

| SIAFI2015SE-DOCUME<br>09/06/15 20:26<br>DATA EMISSAO : 0<br>UG/GESTAO EMITENTE: 1<br>FAVORECIDO : 0<br>TITULO DE CREDITO :<br>TAXA DE CAMBIO : | ENTO-ENTRADADOS-NL<br>09Jun15 VALORIZACA<br>.70009 ∕ 00001 - ES<br>01964260140 - DANIL | (NOTA DE LANCAMENTO<br>USUAR<br>10 : 09Jun15 NUMER<br>COLA DE ADMINISTRAC<br>LO TEIXEIRA DE SOUZ<br>DATA VENCIME | POR EVENTO)<br>IO : VALDINA<br>O :<br>AO FAZENDARIA<br>A<br>NTO: |
|----------------------------------------------------------------------------------------------------|----------------------------------------------------------------------------------------|----------------------------------------------------------------------------------------------------|------------------------------------------------------------------|
| L EVENTO INSC                                                                                                    | RICAO                                                                                  | CLAS.CONT CLAS.OR                                                                                                | C VALOR                                                          |
| 1 540029 01964260140                                                                                                    | )                                                                                      | 365010100                                                                                                    |                                                                  |
|                                                                                                    |                                                                                        | 113110200                                                                                                    | 1,00                                                             |
| 2 540158 01964260140                                                                                                    | )                                                                                      | 897110600                                                                                                    |                                                                  |
|                                                                                                    |                                                                                        | <b>R</b>                                                                                                    | 1,00                                                             |
| CONFIRMA INCLUSAO ? :<br>PE1=AJUDA                                                                                                    | <u>s</u> (s-sim n-nao                                                                  | A-ALTERA )                                                                                                    |                                                                  |

Coordenação de Contabilidade e Custos

Coordenação-Geral de Finanças Subsecretaria de Planejamento e Orçamento/SE

### <u>Modelo de baixa por "PA" das contas 113110200 e</u> <u>897110600:</u>

| Dados Básicos Outros Lançamentos Centro de Custo                          | Resumo                                       |                                          |         |
|---------------------------------------------------------------------------|----------------------------------------------|------------------------------------------|---------|
| *Código da UG Pagadora: Nome da UG Pagadora:<br>170009                    | Sistema de Origem<br>ACAO FAZENDARIA CPR-STN |                                          |         |
| *Data de Emissão Contábil: Data de Vencimento:<br>09/06/2015              | Taxa de Câmbio:     Processo:       0,0000   | Ateste: Valor do Documento:              |         |
| Código do Credor Nome do Credor:<br>01964260140 Q DANILLO TEIXEIRA DE SOU | ZA                                           |                                          |         |
| Dados de Documentos de Origem                                             |                                              |                                          |         |
| Emitente                                                                  | Data de Emissão                              | Número Doc. Origem                       | Valor   |
|                                                                           | Incluir Alterar Selecionados                 | Copiar Selecionados Excluir Selecionados |         |
| Documentos Relacionados                                                   |                                              |                                          | Trâmite |
| UG                                                                        |                                              | Número Doc. Relacionado                  |         |
|                                                                           | Incluir Alterar Selecionados Copiar Selecion | ados Excluir Selecionados                |         |
|                                                                           |                                              |                                          |         |
| *Observação<br>TESTE.                                                     |                                              |                                          |         |
|                                                                           |                                              |                                          |         |

Coordenação de Contabilidade e Custos

Coordenação-Geral de Finanças Su

### Baixa de Saldos de Exercícios Anteriores Modelo de baixa por "PA" das contas 113110200 e 897110600:

| Preenchimento Obrigatório Registrada Pendente de Registro                                                              |                     |
|----------------------------------------------------------------------------------------------------|---------------------|
| Item Registrado                                                                                                    | ▪ Total da Aba 0,00 |
| Situação: Nome da Situação:<br>CRD107 BAIXA DO ADIANTAMENTO CONCEDIDO POR SUPRIMENTO DE FUNDOS DE EXECÍCIOS ANTERIORES | *Valor:<br>1,00     |
| Confirmar Descartar<br>*Observação<br>TESTE.                                                                           |                     |

Coordenação de Contabilidade e Custos

Coordenação-Geral de Finanças Subsecretaria de F
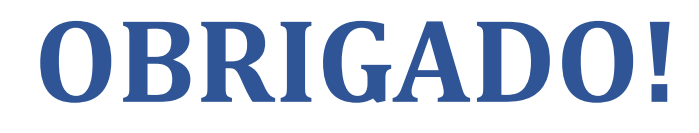

## Coordenação de Contabilidade e Custos

## Setorial Contábil MEC – UG (150003)

Dúvidas, críticas e sugestões, entrar em contato por comunica SIAFI (UG 150003)

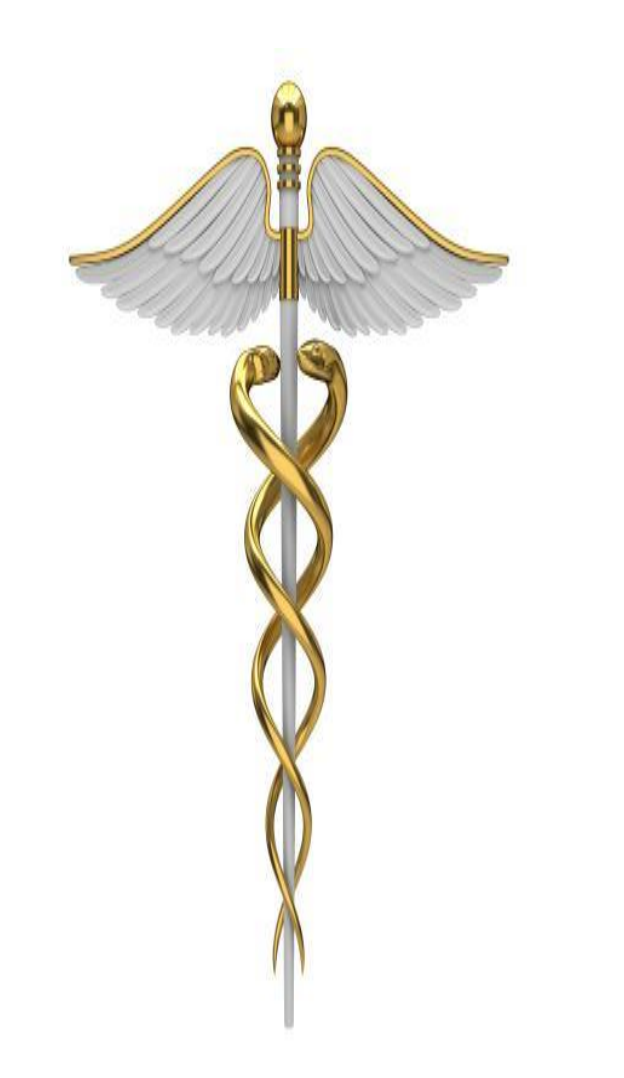

Coordenação de Contabilidade e Custos

Coordenação-Geral de Finanças Subsecretaria de Planejamento e Orçamento/SE